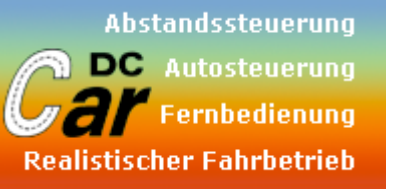

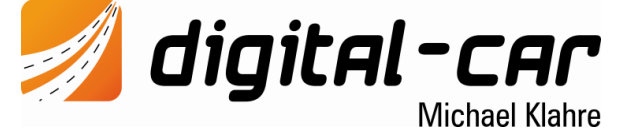

Das digitale Mikro-Soundmodul ist völlig frei programmierbar und für jede Art von DC-Car-Modellen geeignet. Da das Mikro durch den DC-Car-Decoder angesteuert wird, ist das Modul unabhängig vom eingesetzten Antrieb und kann auch mit **bürstenlosen Motoren** verwendet werden. Aufgrund der Abmessungen und dem geringen Gewicht ist das Modul besonders für Modelle im Maßstab 1:87 oder E-Flugzeuge geeignet.

Die Abmaße des Micro-Soundmoduls betragen **11 x 23,5 x 3,2 mm**. Da alle Anschlüsse als Lötpads zur Verfügung stehen, kann bei Bedarf der Steckerteil der Platine abgesägt werden, womit sich ein Einbaumaß von lediglich **11 x 16 x 3,2 mm** ergibt.

Ein Verstärker mit **1W Ausgangsleistung** ist integriert. Für Flugzeuge stehen verschiedene **externe Hochleistungsverstärker** zur Verfügung. Die Lautstärke kann bequem über den Sender oder am Verstärker eingestellt werden.

Über einen optional erhältlichen **Programmieradapter** kann das Modul umfangreich eingestellt und konfiguriert werden. Unter anderem können sehr einfach **neue Sounds** aufgespielt werden. Über die kostenlose Software **TBS Flash** kann das Modul komplett eingestellt und mit neuen Sounds bespielt werden. Hierbei können selbst zusammengestellte oder original Sounds verwendet werden. Sounds sowie Software sind im <u>Downloadbereich</u> unter <u>www.digital-car.de</u> erhältlich.

Alle Einstellmöglichkeiten sind in der separaten Programmieranleitung beschrieben. Zur Bedienung des Moduls stehen folgende Bedienarten zur Auswahl:

- **<u>Digitalbetrieb</u>**: 12-Stufen Kodierer / Digitalzentrale DC-Car-Decoder
- Analogbetrieb: 12-Stufen Kodierer / beliebiger Schaltausgang DC-Car-Decoder

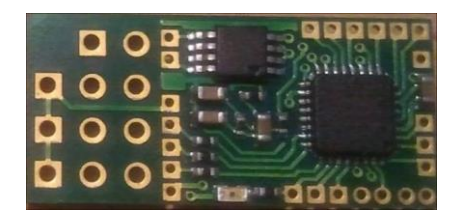

Die gewünschte Bedienart kann über den Programmieradapter oder manuell eingestellt werden. Auf Grund des hohen Energiebedarfs darf das Mikro-Soundmodul nicht über den Spannungswandler des DC-Car-Decoder mit Spannung versorgt werden, sondern muss direkt an den Akku (idealer Weise ein LiPo-Akku) angeschlossen werden.

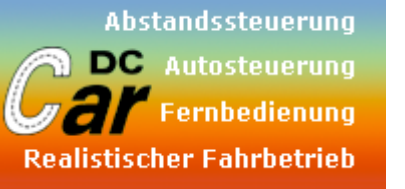

Technische Daten

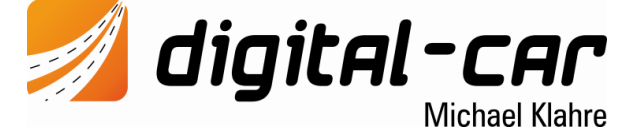

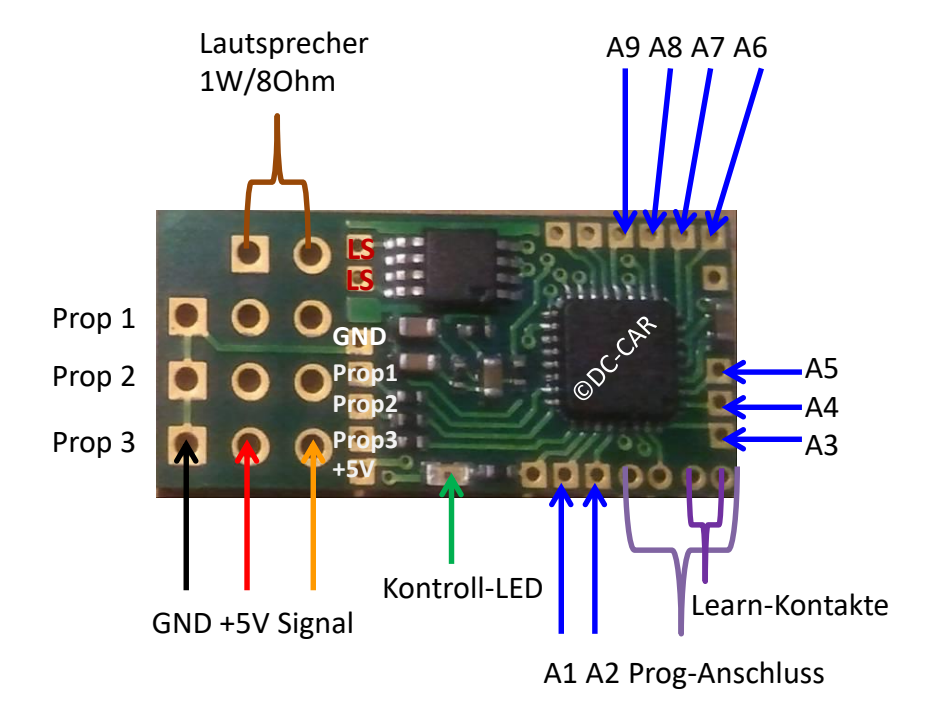

Abmessungen: 11 x 23,5 x 3,2mm (min.11x16x3,2mm) Betriebsspannung: 3V bis **max. 5,5V direkt aus dem LiPo-Akku** Stromaufnahme: ca. 10mA ohne Soundausgabe Lautsprecher: 8-32 Ohm Ausgangsleistung: 1W an 8-Ohm bei 5V 0,6W an 8-Ohm bei 3V Proportionaleingänge: Positiver Impuls 0,8ms bis 2,0ms Soundqualität: bis 22,05 kHz Abtastfrequenz

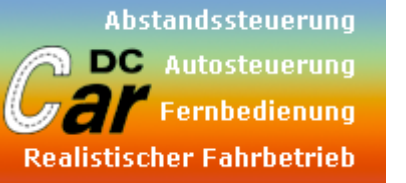

**digital-car** Michael Klahre

Technische Daten

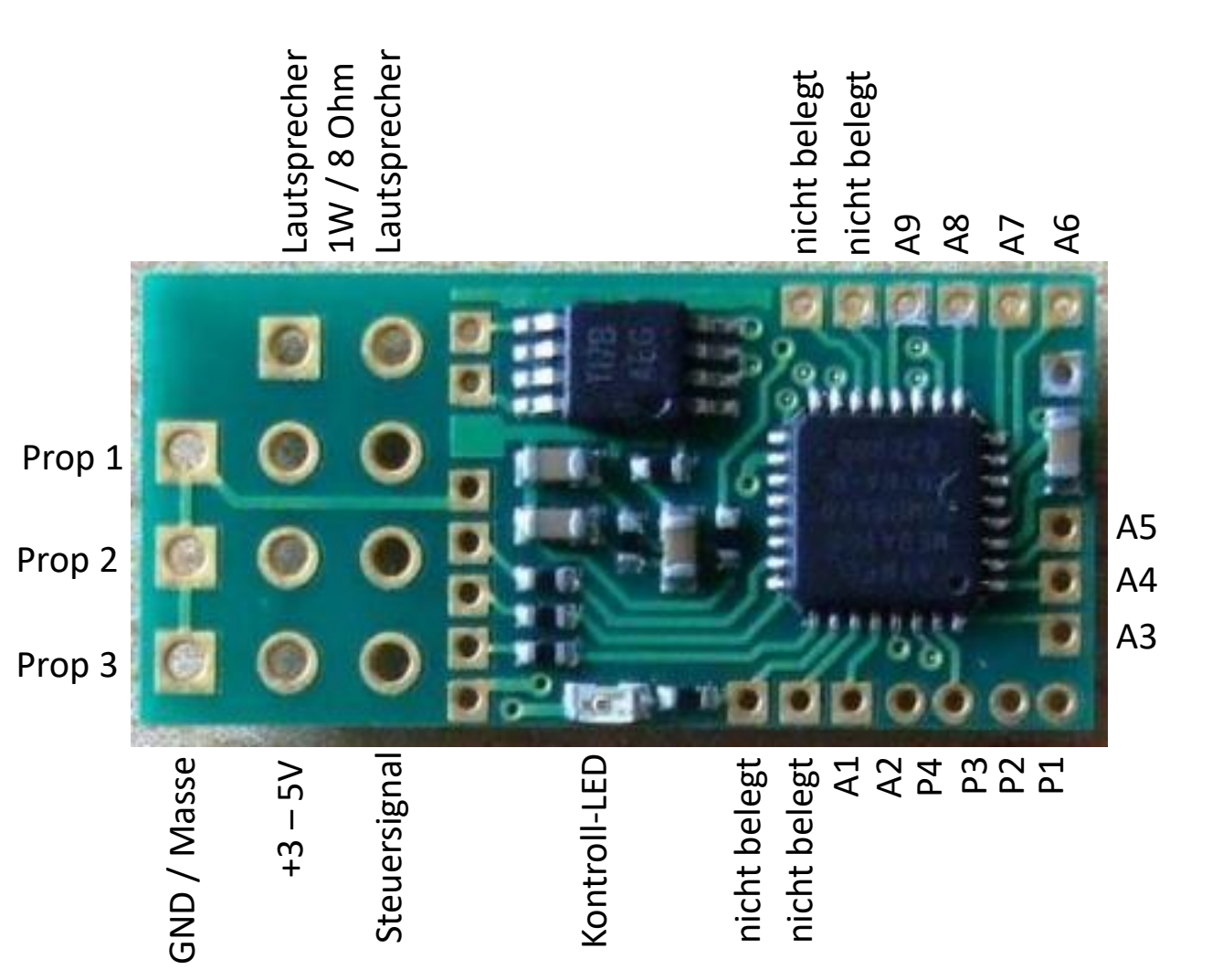

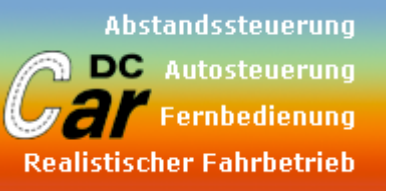

**digital-car** 

Anschlüsse und Anschlussbeschreibung

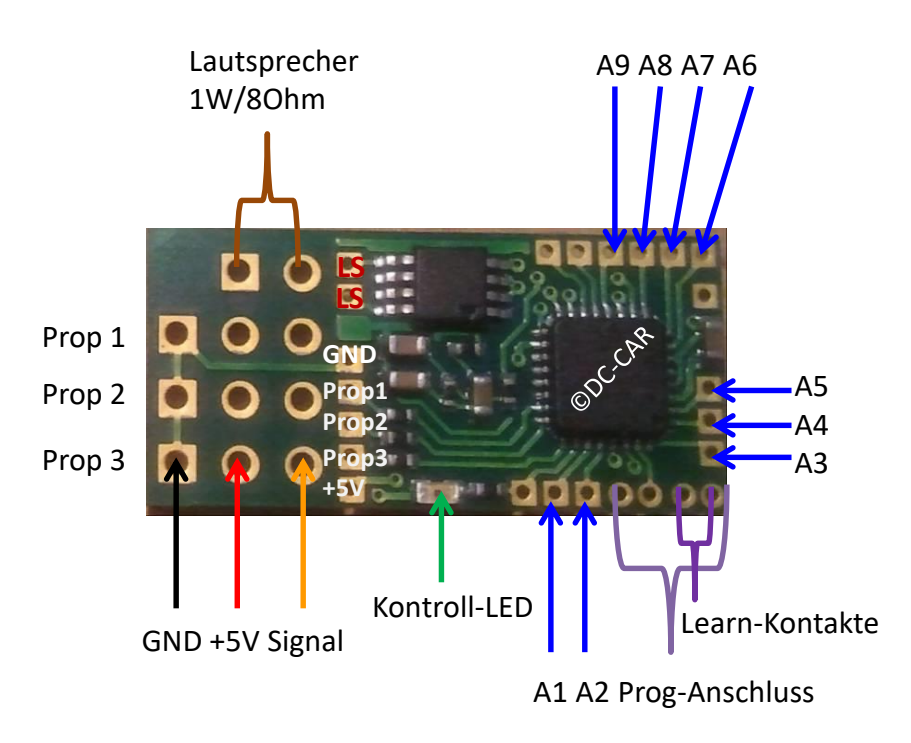

#### Anschlüsse:

- LS: Lautsprecher / externer Verstärker
- Prop 1: Proportionalkanal für Geschwindigkeit
- Prop 2: Proportionalkanal für Sonderfunktion (konfigurierbar)
- Prop 3: Proportionalkanal für die Bedienung

Learn: Diese zwei Kontakte müssen KURZ gebrückt werden, um in den Learn-Modus zu gelangen. Hierfür kann eine metallische Pinzette verwendet werden.

#### Achtung:

Keine Kabel anlöten, da diese Anschlüsse auch für den Programmieradapter benötigt werden. Alternativ kann hier auch eine Buchse angeschlossen und am Modell von außen gut erreichbar montiert werden.

Die Stromversorgung erfolgt über einen der Proportionsanschlüsse direkt vom Akku und darf auf Grund des hohen Energiebedarfs nicht über den Spannungswandler des DC-Car-Decoder mit Spannung versorgt werden. Dazu eignet sich am besten ein LiPo-Akku.

Einige Ausgänge können in ihrer Funktion frei definiert werden. Dazu ist die kostenlose Software TBS-flash notwendig. Man kann hier je nach Ausgang zwischen folgen Ausgangstypen wählen:

- **Schaltausgang**
- <u>Tastausgang</u>
- Zeitlich begrenzter Schaltausgang (Zeit ist konfigurierbar)
- Blinkausgang (Blinkfrequenz einstellbar)
- Blitzausgang (Blitzfrequenz einstellbar)
- Doppelblinkausgang (Blinkfrequenz einstellbar)
- Doppelblitzausgang (Blitzfrequenz einstellbar)
- Fahrtrichtungsblinker (inkl. Warnblinkanlage)

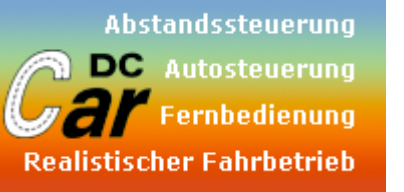

Anschlüsse und Anschlussbeschreibung

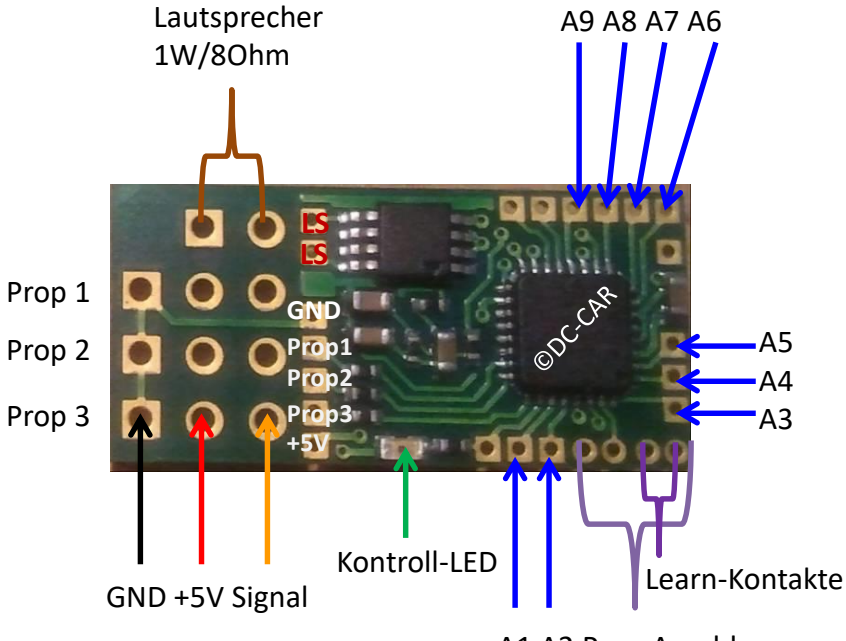

A1 A2 Prog-Anschluss

#### Anschlüsse:

<u>A1:</u> Schaltausgang, konfigurierbar ob als Schalter, Taster, Blitzer, Doppelblinker, Doppelblitzer oder Fahrtrichtungsblinker links

digital-car

Michael Klahre

- <u>A2</u>: Schaltausgang, konfigurierbar ob als Schalter, Taster, Blitzer, Doppelblinker, Doppelblitzer oder Fahrtrichtungsblinker links
- <u>A3:</u> Schaltausgang, konfigurierbar ob als Schalter, Taster, Blitzer oder zeitgesteuert
- <u>A4:</u> Schaltausgang, konfigurierbar ob als Schalter, Taster oder Blitzer
- <u>A5:</u> Schaltausgang, konfigurierbar ob als Schalter, Taster oder Blitzer
- <u>A6:</u> Schaltausgang, konfigurierbar ob als Schalter, Taster oder Blitzer
- <u>A7</u>: Schaltausgang, konfigurierbar ob als Schalter, Taster oder Blitzer
- **<u>A8</u>**: Schaltausgang, konfigurierbar ob als Schalter, Taster, Blitzer, Doppelblinker, Doppelblitzer
- <u>A9:</u> Schaltausgang, konfigurierbar ob als Schalter, Taster, Blitzer, Doppelblinker, Doppelblitzer

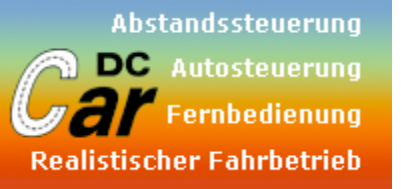

Programmieranschluss

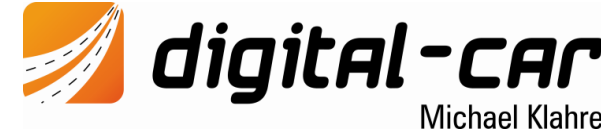

Mit dem Mikro-Soundmodul ist es möglich, authentische, geschwindigkeitsabhängige Motorgeräusche bzw. auf Befehl Sondergeräusche abspielen zu können. Dazu ist es notwendig, dass das Mikro-Soundmodul mit den entsprechenden Sounds bespielt und konfiguriert wird.

Zur Programmierung des Moduls ist ein Programmieradapter notwendig. Dieser wird via USB an den PC angeschlossen und emuliert eine Serielle Schnittstelle. Grundsätzlich wird der richtige Treiber durch das Betriebssystem selbst installiert. Im Gerätemanage können Sie dann nachsehen, welche COM-Schnittstelle das Betriebssystem dem Programmer zugewiesen hat. Diese müssen Sie dann im Programm "TBS-Flash" einstellen, um das Modul ansprechen zu können.

Der Anschluss des Programmer an das Soundmodul erfolgt über eine 4polige Stiftleiste. Bitte Beachten Sie, dass die farblich markierte Seite des Steckers zwingend zur Außenkante des Soundmoduls zeigen muss. Eine Verpolung kann zur Zerstörung des Soundmoduls führen!

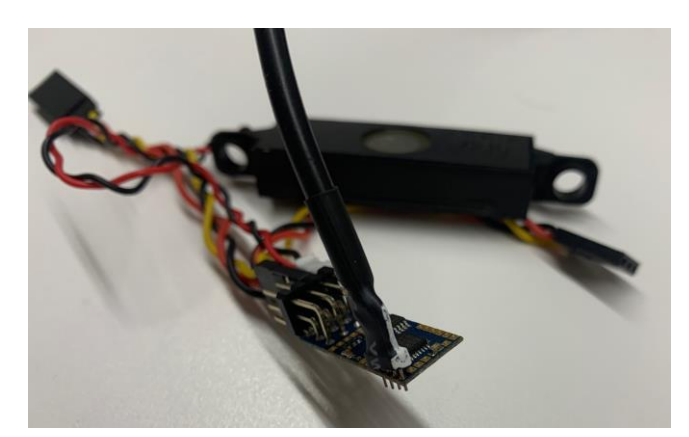

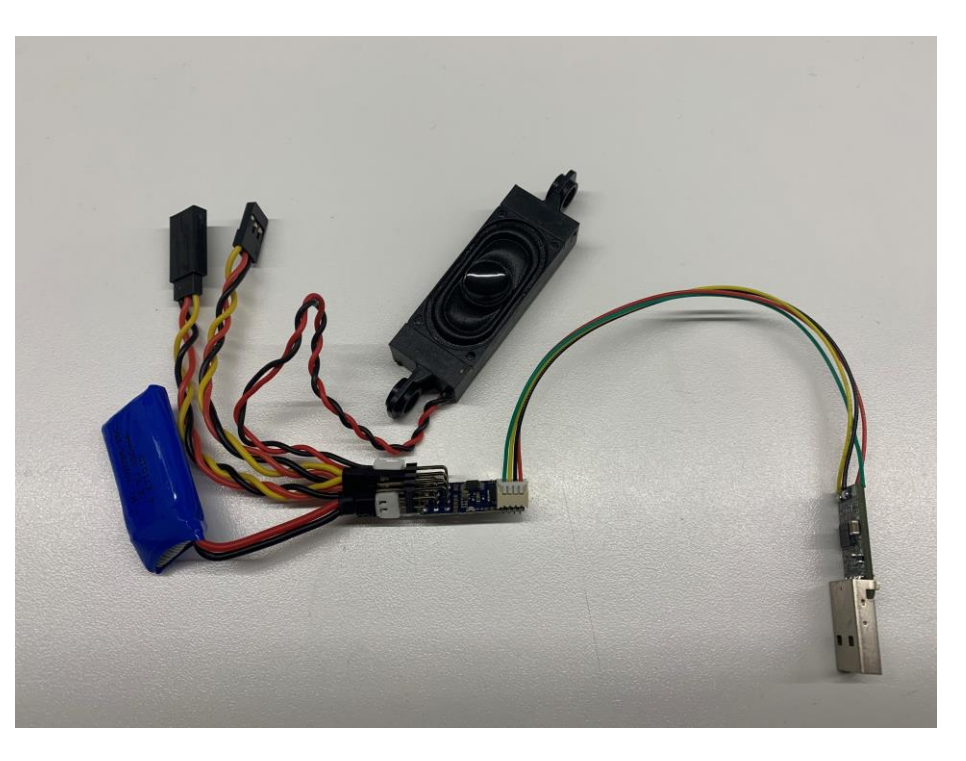

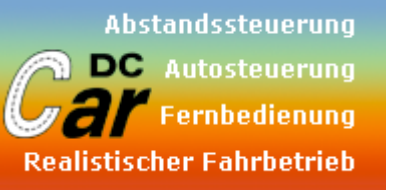

Digitalbetrieb Anschlussbeispiel am DC07-Si

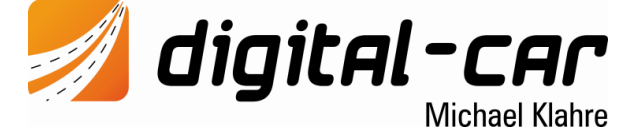

Mit dem Mikro-Soundmodul ist es möglich, authentische, geschwindigkeitsabhängige Motorgeräusche bzw. auf Befehl Sondergeräusche abspielen zu können. Dazu ist es notwendig, dass das Mikro-Soundmodul mit den entsprechenden Sounds bespielt und konfiguriert wird.

Eine Betriebsspannung von mindestens 3V ist Voraussetzung für eine ordnungsgemäße Funktion. Der Anschluss erfolgt direkt an den Lipo-Akku, da das Micro-Soundmodul einen 1W-Verstärker OnBoard hat, welcher den Spannungswandler des DC07-Si zum abstürzen bringen würde.

Zur Ansteuerung des geschwindigkeitsabhängigen Motorgeräuschs muss der MF1 des DC07 mit dem Prop1 des Micro-Soundmoduls verbunden werden. Um eine Steuerung der einzelnen Sounds mittels den F-Tasten der Digitalzentrale zu ermöglichen, muss der MF2 des DC07 mit dem Prop3-Eingang des Mikro-Soundmoduls verbunden werden.

Zum Betrieb eines DC-Car-Fahrzeuges mit dem Mikro-Soundmodul sind zwei Digitaladressen notwendig. Die 1. Digitaladresse (CV1) steuert das Fahrzeug, den Motor und alle Lichtfunktionen am Fahrzeug. Die 2. Digitaladresse (CV3) steuert das Soundmodul. Man kann damit den Motorsound, die Zusatzsounds sowie andere Sounds und Lichtfunktionen am Micro-Soundmodul schalten.

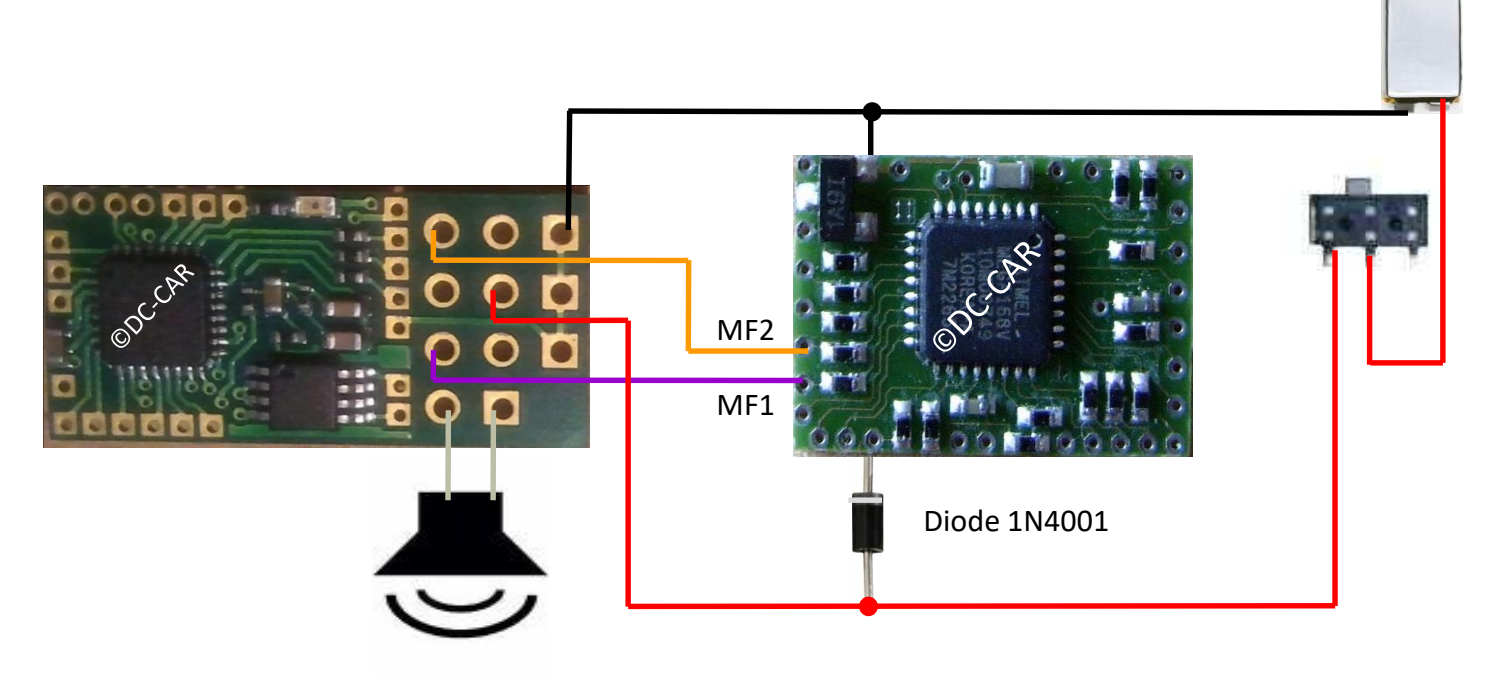

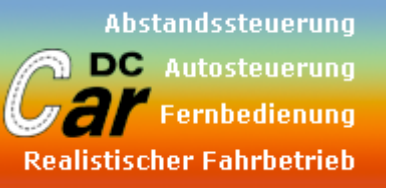

Digitalbetrieb Anschlussbeispiel am DC07-Si

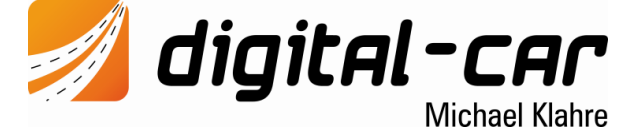

Mit dem Mikro-Soundmodul ist es möglich, authentische, geschwindigkeitsabhängige Motorgeräusche bzw. auf Befehl Sondergeräusche abspielen zu können. Dazu ist es notwendig, dass das Mikro-Soundmodul mit den entsprechenden Sounds bespielt und konfiguriert wird.

Eine Betriebsspannung von mindestens 3V ist Voraussetzung für eine ordnungsgemäße Funktion. Der Anschluss erfolgt direkt an den Lipo-Akku, da das Micro-Soundmodul einen 1W-Verstärker OnBoard hat, welcher den Spannungswandler des DC07-Si zum abstürzen bringen würde.

Zur Ansteuerung des geschwindigkeitsabhängigen Motorgeräuschs muss der MF1 des DC07 mit dem Prop1 des Mikro-Soundmodul verbunden werden. Um eine Steuerung der einzelnen Sounds mittels den F-Tasten der Digitalzentrale zu ermöglichen, muss der MF2 des DC07 mit dem Prop3-Eingang des Mikro-Soundmodul verbunden werden.

Bei Bedarf kann der Steckerteil der Platine abgesägt werden, womit sich ein Einbaumaß von lediglich **11 x 16 x 3,2 mm** ergibt.

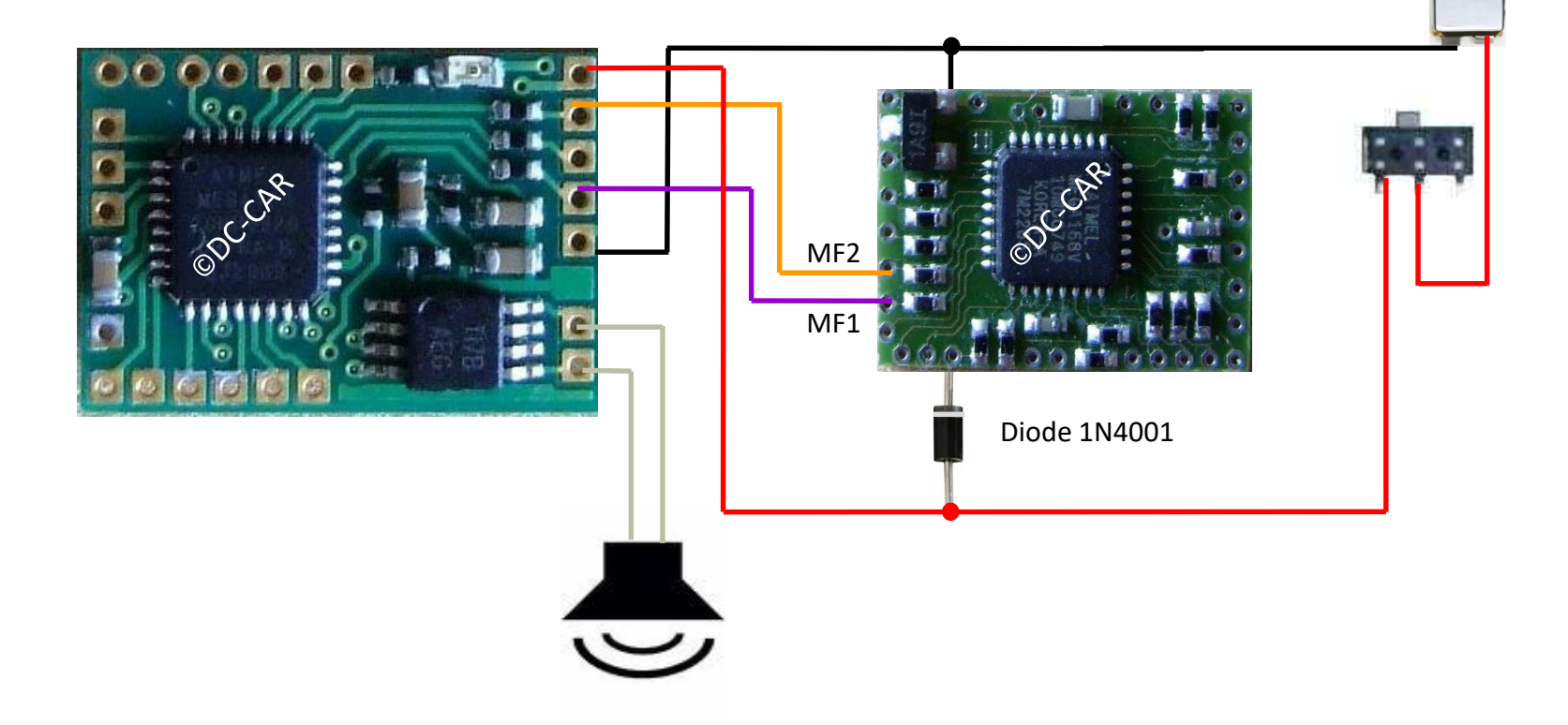

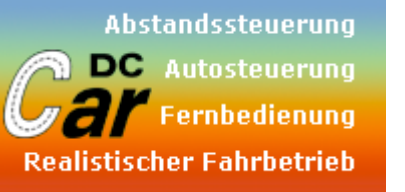

#### Verwendung der Schalt- und Lichtausgänge mit DC07-Si und MOSFET Verstärker FDC6305N

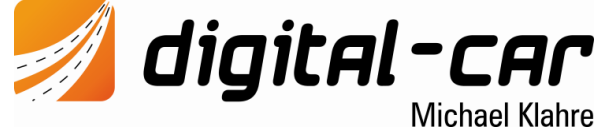

Wie in der Spezifikation zu lesen, ist das Mikro-Soundmodul in der Lage, mehrere Schaltausgänge anzusteuern. Dabei sind die verschiedensten Licht- und Schaltfunktion möglich. Um diese Schalt- bzw. Lichtausgänge zu verwenden, muss ein Verstärker in Form eines MOSFET oder Transistor den Ausgängen direkt nachgeschaltet werden. Damit wird eine Überlastung der Ausgänge verhindert und man kann darüber hinaus auch höhere Ströme (in Abhängigkeit des verwendeten Verstärkers) als die üblichen 20mA steuern. In diesem Beispiel wird der MOSFET **FDC6305N** verwendet. Vorteil ist, dass man sich den Basisvorwiderstand sparen und darüber hinaus dieser Chip gleich zwei Verstärker in sich vereint. Natürlich können auch ganz normale Transistoren oder andere Verstärkerelemente verwendet werden.

# **Gate:** Schaltausgang des Micro-Soundmodul

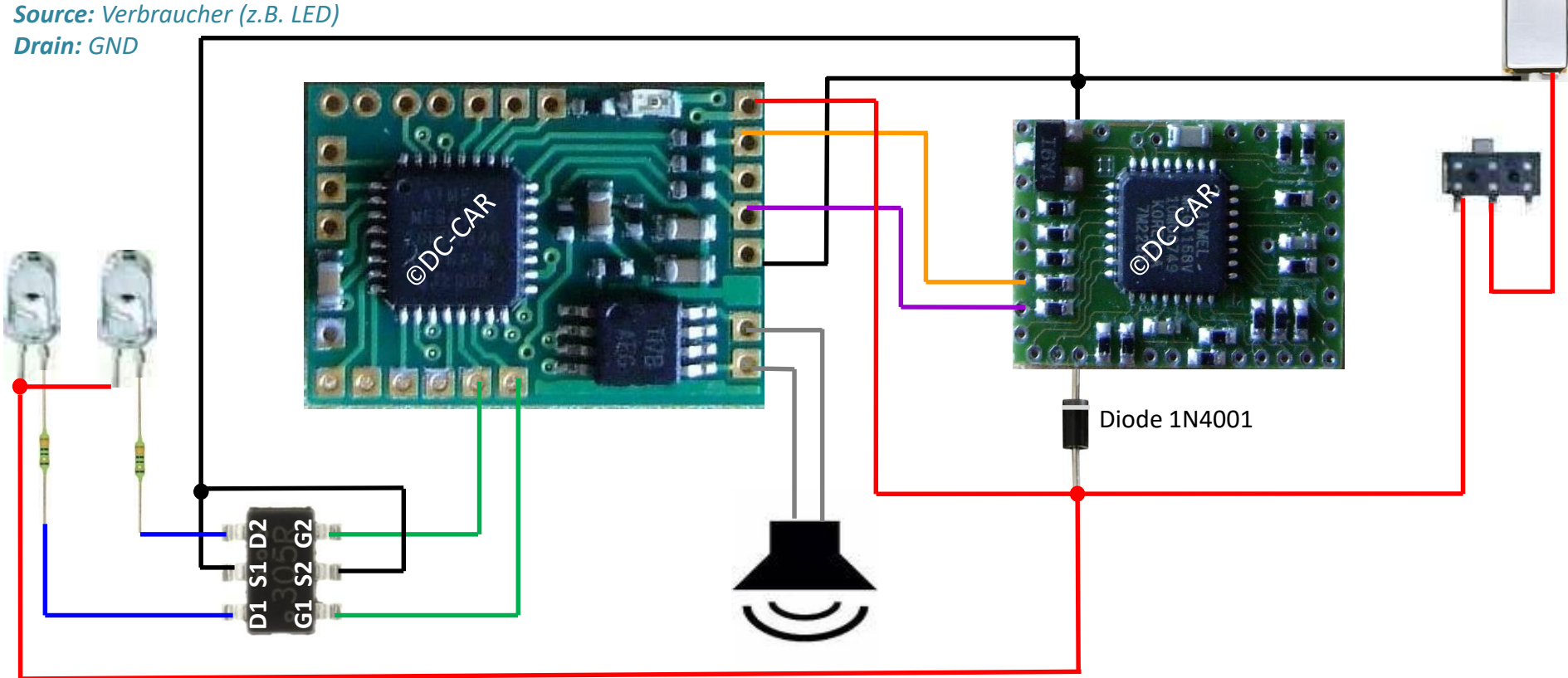

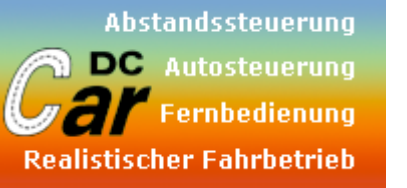

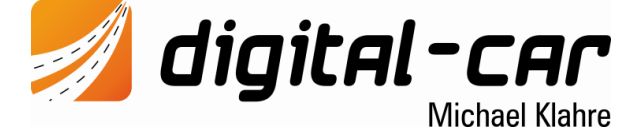

Konfiguration des DC07-Si für Digitalbetrieb

#### Konfiguration: DC-Car-Decoder:

CV 20 = 3 CV 21 = 162 CV 114 = 1

#### Einlernprozedur am Mikro-Soundmodul:

- 1.) Einlernbrücke am Micro-Soundmodul kurz schließen
  - 2.) Fahrstufe 1 wählen
  - 3.) F0 (der 2.Digitaladresse des DC-Car-Decoders) ein- und wieder ausschalten → zur Bestätigung wird das Motorgeräusch kurz angespielt
  - 4.) Fahrstufe 28 wählen
  - 5.) F0 (der 2.Digitaladresse des DC-Car-Decoders) ein- und wieder ausschalten → zur Bestätigung wird das Motorgeräusch kurz angespielt
  - 6.) Funktionstaste für Speicherposition 1 ein- und wieder ausschalten (F0)
  - 7.) Geräusch wird kurz angespielt
  - 8.) Funktionstaste für Speicherposition 2 ein- und wieder ausschalten (F1)
  - 9.) Geräusch wird kurz angespielt
  - 10.) die Prozedur wiederholt sich für die restlichen 10 Speicherplätze gleich
  - 11.) wenn der letzte Speicherplatz eingestellt wurde, ertönt ein 3facher Piepton und das Micro-Soundmodulwechselt in Normalmode

Wenn man nicht alle Speicherplätze einstellen will, kann man durch abschalten der Betriebsspannung den Programmiervorgang jederzeit abbrechen. In der Praxis hat sich folgende Zuordnung der Funktionstasten bewährt:

- Pos.1 F0 Motorstart
- Pos.2 F1

Pos.11 – F11

#### Nach der gesamten Prozedur muss die CV 114 unbedingt auf 0 gesetzt werden!

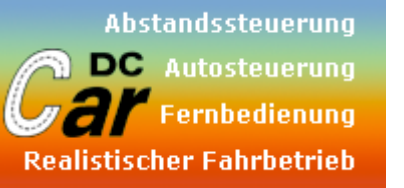

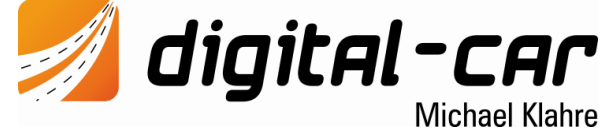

Konfiguration des DC07-Si für Digitalbetrieb

#### Konfiguration Mikro-Soundmodul:

🐿 T Eile

S

Prop1 input = RC Prop1 Type = Gas

Prop3 input = RC Prop3 Type = 1st Coder 12key

Engine Type = man. Start

Die Zuordnung der Sounds zu den Speicherplätzen ist beliebig Außerdem können auch Lichteffekte mit dem Mikro-Soundmodul geschaltet werden. Damit erhält man zusätzliche Lichtausgänge, da ja Licht 3 und Licht 4 am Decoder zur Ansteuerung des Mikro-Soundmoduls wegfallen. Nähere Infos dazu finden sich in der Bedienungsanleitung des Mikro-Soundmoduls.

| BS-FI                                                                     | ash V1.0.1.4                                                                                                    |                                                                        |                                                                                                    |                                                                                                    |                                           |                                                                                                    |                            |                                                                                                    |                                                                                                    |
|---------------------------------------------------------------------------|----------------------------------------------------------------------------------------------------|------------------------------------------------------------------------|----------------------------------------------------------------------------------------------------|----------------------------------------------------------------------------------------------------|-------------------------------------------|----------------------------------------------------------------------------------------------------|----------------------------|----------------------------------------------------------------------------------------------------|----------------------------------------------------------------------------------------------------|
| Mo                                                                        | dul <u>H</u> elp TBS-Mi                                                                                                    | icro 🔽                                                                 |                                                                                                    |                                                                                                    |                                           |                                                                                                    |                            |                                                                                                    |                                                                                                    |
| ounds                                                                     | Parameter Diagno                                                                                                    | ostic                                                                  |                                                                                                    | w                                                                                                    | w.benedini.de                             |                                                                                                    | select Po                  | ort 🔽 🚺                                                                                                    | connect                                                                                                    |
| - Inpu                                                                    | RC<br>Prop2 Input<br>RC<br>Prop2 Input<br>RC<br>Prop3 Input<br>RC<br>Prop3 Input<br>RC<br>Prop3 Input<br>RC<br>Prop3 Input<br>RC<br>Prop3 Input<br>RC<br>Prop3 Input<br>RC<br>Prop3 Input<br>Prop3 Input<br>RC<br>Prop3 Input<br>Prop3 Input<br>Prop3 In | Prop1 Type<br>Gas<br>Prop2 Type<br>-<br>Prop3 Type<br>1st Coder 12-K   | v<br>v                                                                                                    | Sound<br>En<br>So                                                                                                    | gine Type<br>an. Start 💌<br>und on Change | Speed Max<br>100 📚                                                                                                    | Volume Engi<br>Volume Sour | ne<br>nd                                                                                                    | write Param<br>read Param                                                                                                    |
| Cod<br>pos<br>1<br>2<br>3<br>4<br>5<br>6<br>7<br>8<br>9<br>10<br>11<br>12 | er Function<br>Ist Coder<br>Engine Start<br>Sound 5<br>Sound 7<br>Sound 8<br>Sound 6<br>Sound 1<br>Sound 2<br>Sound 3<br>Sound 4<br>-<br>-                                                                                                    | 2nd C<br>2<br>2<br>2<br>2<br>2<br>2<br>2<br>2<br>2<br>2<br>2<br>2<br>2 | Coder         Image: Code and the second second se | Sound Fr<br>sound<br>1 -<br>2 -<br>3 -<br>4 -<br>5 -<br>6 -<br>7 -<br>8 -<br>9 -<br>10 -<br>11 -<br>12 -<br>13 -<br>14 -<br>15 -<br>14 -<br>15 - | unction                                   | Outputs<br>PWM1 Output<br>Out A10<br>PWM2 Output<br>Out A11<br>Break Type<br>-<br>Reverse Type<br>-<br>Flash Time [ms]<br>100 ♥<br>Smoke<br>-<br>Smoke Idle<br>50% ♥ |                            | C Positions<br>Position<br>Position<br>C Position<br>C Positio | Speed         Image: Speed         Image: Speed         Image: Speed         Image: Speed         Image: Speed         Image: Speed         Image: Speed         Image: Speed         Image: Speed         Image: Speed         Image: Speed         Image: Speed         Image: Image: Speed         Image: Image: Image: Speed         Image: Image: I |

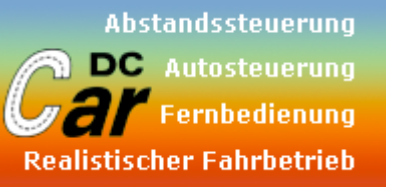

digital-car Michael Klahre

Analogbetrieb Anschlussbeispiel am DC07-Si

Achtung: Dies ist nur eine Art "Notbetrieb". Das Soundmodul ist grundsätzlich dafür nicht ausgelegt. Bislang war es nicht möglich, mehr als einen Soundslot analog zu bedienen. Der DC-Car-Support beschränkt sich nur auf den Digitalbetrieb!

Wenn keine Digitalzentrale zur Steuerung vorhanden ist und nur die Zusatzsounds (Hupe, Martinhorn etc.) benötigt werden, kann man das Mikro-Soundmodul auch mit Schaltausgängen des DC-Car-Decoder ansteuern.

Dazu wird mit einfachen Mitteln ein Spannungsteiler aufgebaut, welcher dann durch die unterschiedlichen Spannungspotentiale den Proportionskanal 3 des Mikro-Soundmodul ansteuert und damit den gewünschten Zusatzsound auslöst. In diesem Beispiel wird beispielsweise der Soundausgang, Licht 2 und Licht 3 dazu verwendet.

Nun kann mittels Funktionsbaustein oder auch durch den Decoder selbst (z.B. Aktivierung des Soundausgang) der jeweilige Sound aus dem Mikro-Soundmodul abgerufen werden.

Bitte beachten Sie, dass diese Betriebsart offiziell nicht

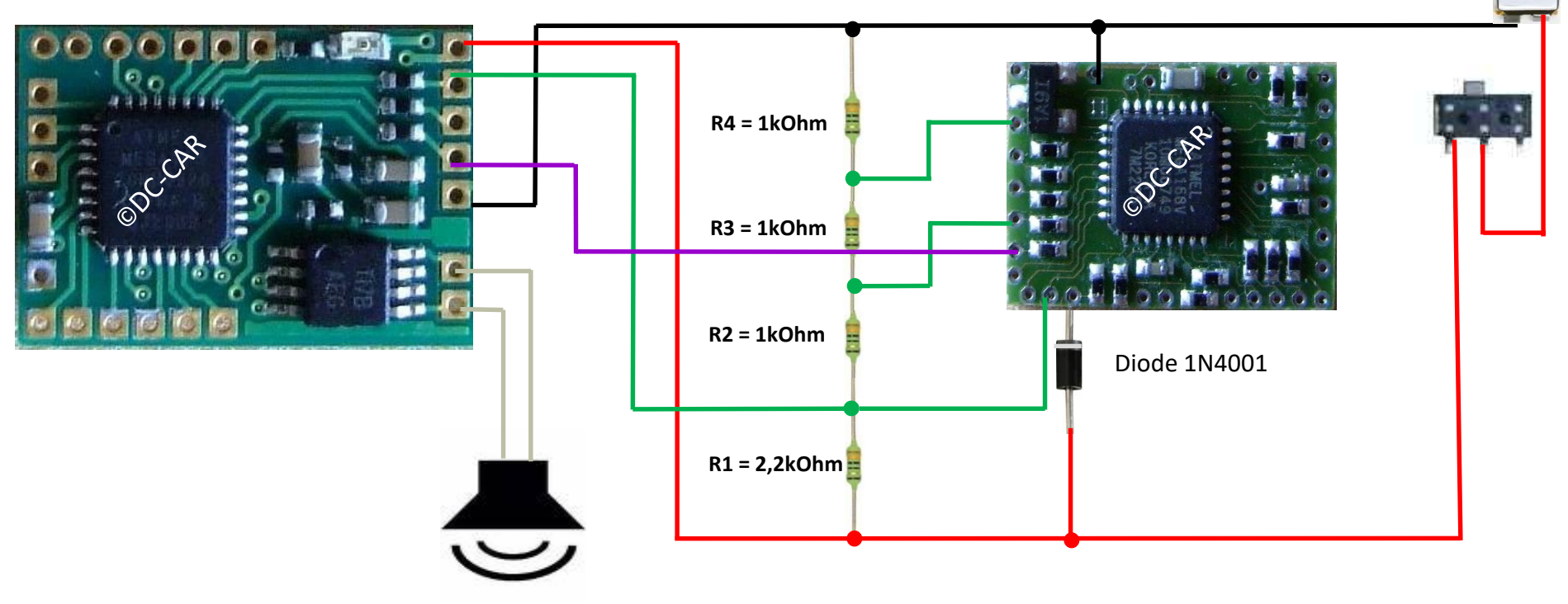

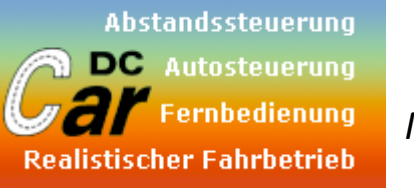

**digital-car** Michael Klahre

Motorsound (Autostart) Anschlussbeispiel am DC07-Si

Achtung: Dies ist nur eine Art "Notbetrieb". Das Soundmodul ist grundsätzlich dafür nicht ausgelegt. Bislang war es nicht möglich, mehr als einen Soundslot analog zu bedienen. Der DC-Car-Support beschränkt sich nur auf den Digitalbetrieb!

Wenn keine Digitalzentrale zur Steuerung vorhanden ist und dennoch Motorsound gewünscht wird, wird der MF1 des DC-Car-Decoder mit dem Proportionskanal 1 des Mikro-Soundmodul verbunden. Außerdem muss am Decoder der MF1 auf Servobetrieb (CV20=1) gestellt werden. Der Betrieb erfolgt vollkommen automatisch. Das Motorgeräusch startet in diesem Fall sofort nach dem Losfahren. Nach ca. 20 Sekunden Leerlauf im Stand schaltet sich das Motorgeräusch von allein ab, der Motor geht aus. Sie benötigen in diesem Falle keinerlei zusätzliche Hardware oder Steuerungselemente.

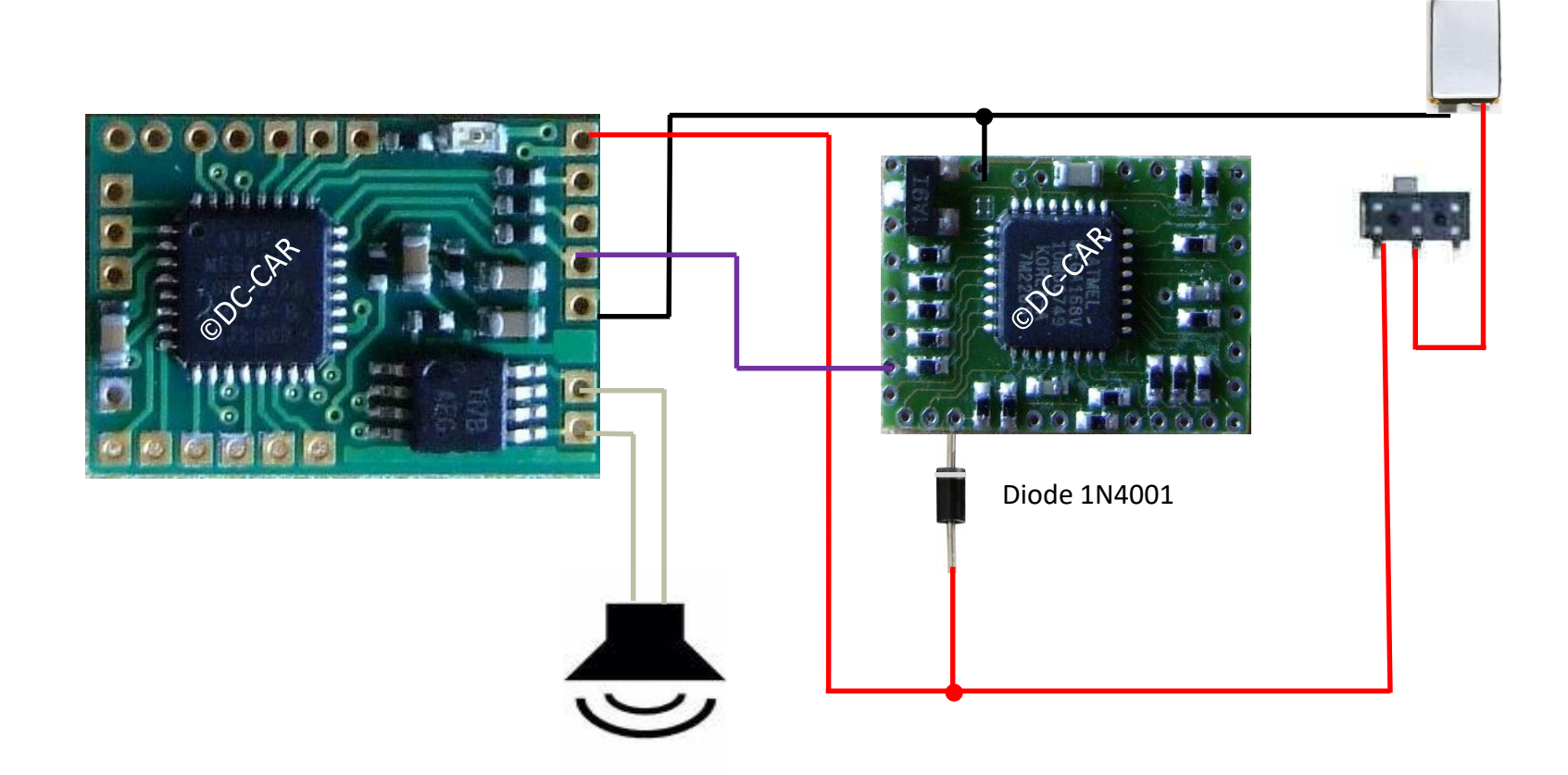

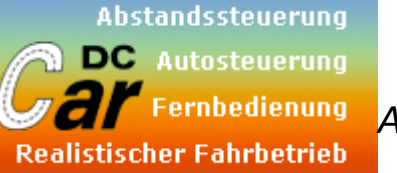

*digital-car* Michael Klahre

Analogbetrieb + Motorsound Anschlussbeispiel am DC07-Si

Achtung: Dies ist nur eine Art "Notbetrieb". Das Soundmodul ist grundsätzlich dafür nicht ausgelegt. Bislang war es nicht möglich, mehr als einen Soundslot analog zu bedienen. Der DC-Car-Support beschränkt sich nur auf den Digitalbetrieb!

Wenn keine Digitalzentrale zur Steuerung vorhanden ist und dennoch Motorsound und einige Zusatzsounds gewünscht werden, kann man das Mikro-Soundmodul auch mit Schaltausgängen des DC-Car-Decoder ansteuern.

Dazu wird mit einfachen Mitteln ein Spannungsteiler aufgebaut, welcher dann durch die unterschiedlichen Spannungspotentiale den Proportionskanal 3 des Mikro-Soundmodul ansteuert und damit den gewünschten Zusatzsound auslöst. In diesem Beispiel wird beispielsweise der Soundausgang, Licht 2 und Licht 3 (MF2) dazu verwendet. Der Motorsound kommt weiterhin über MF1 zum Proportionskanal 1 des Mikro-Soundmodul(CV20=1).

Nun kann mittels Funktionsbaustein oder auch durch den Decoder selbst (z.B. Aktivierung des Soundausgang) der jeweilige Sound aus dem Mikro-Soundmodul abgerufen werden.

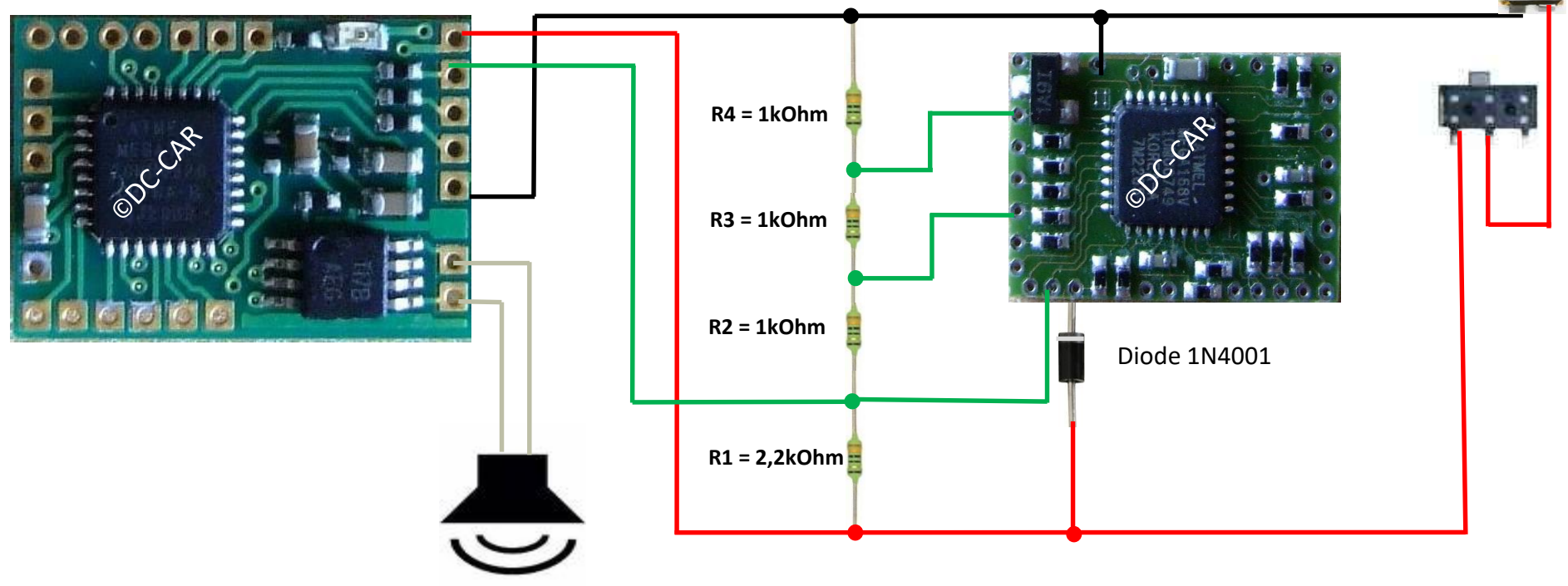

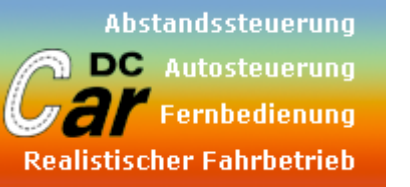

**digital-car** Michael Klahre

Analogbetrieb Anschlussbeispiel am DC08-I

Achtung: Dies ist nur eine Art "Notbetrieb". Das Soundmodul ist grundsätzlich dafür nicht ausgelegt. Bislang war es nicht möglich, mehr als einen Soundslot analog zu bedienen. Der DC-Car-Support beschränkt sich nur auf den Digitalbetrieb!

Wenn keine Digitalzentrale zur Steuerung vorhanden ist und nur die Zusatzsounds (Hupe, Martinhorn etc.) benötigt werden, kann man das Mikro-Soundmodul auch mit Schaltausgängen des DC-Car-Decoder ansteuern.

Dazu wird mit einfachen Mitteln ein Spannungsteiler aufgebaut, welcher dann durch die unterschiedlichen Spannungspotentiale den Proportionskanal 3 des Mikro-Soundmodul ansteuert und damit den gewünschten Zusatzsound auslöst. In diesem Beispiel wird beispielsweise der Licht 2 dazu verwendet. Der Motorsound kommt weiterhin über MF1 zum Proportionskanal 1 des Mikro-Soundmodul (CV20=1).

Nun kann mittels Funktionsbaustein oder auch durch den Decoder selbst (z.B. Aktivierung des Soundausgang) der jeweilige Sound aus dem Mikro-Soundmodul abgerufen werden.

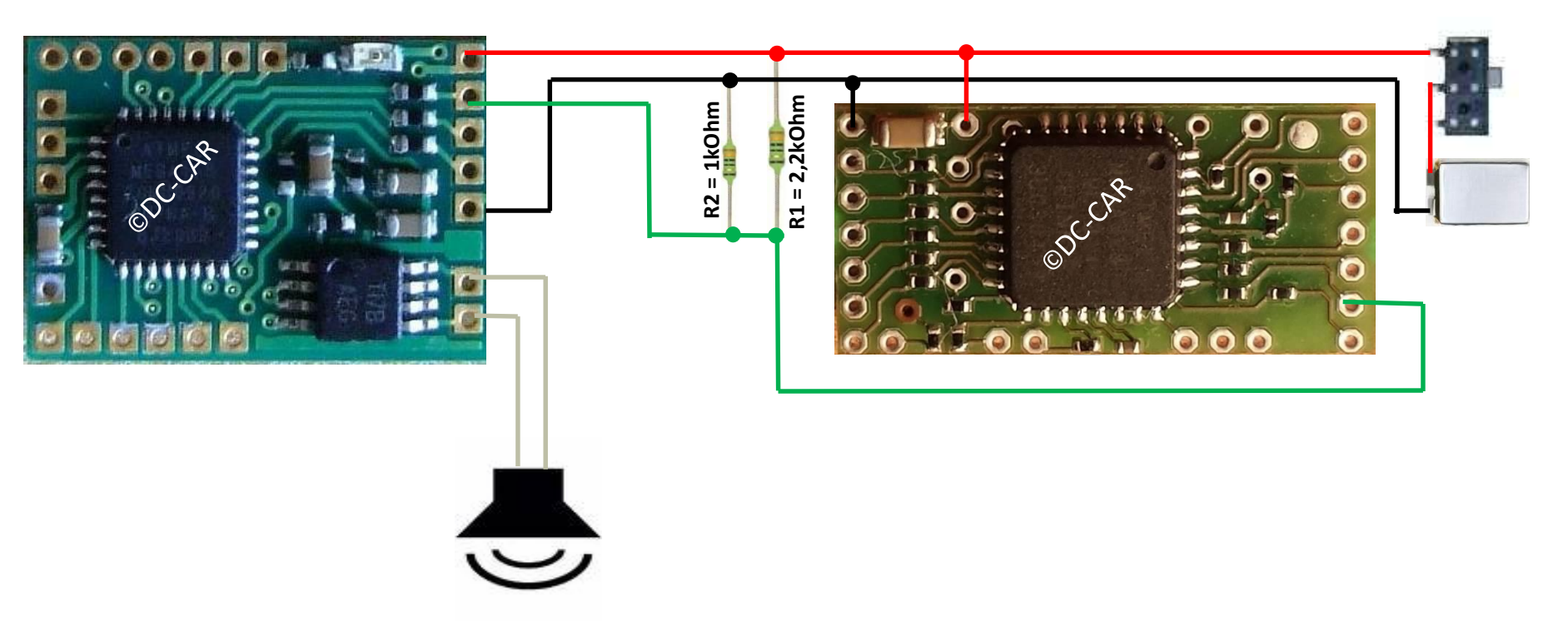

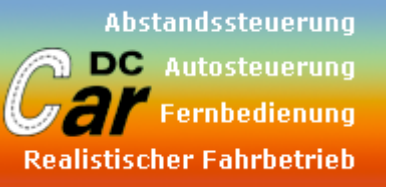

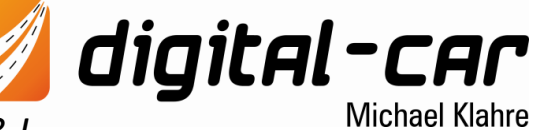

nur Motorsound (Autostart) Anschlussbeispiel am DC08-I

Wenn keine Digitalzentrale zur Steuerung vorhanden ist und dennoch Motorsound gewünscht wird, wird der MF1 des DC-Car-Decoder mit dem Proportionskanal 1 des Mikro-Soundmodul verbunden. Außerdem muss am Decoder der MF1 auf Servobetrieb (CV20=1) gestellt werden. Der Betrieb erfolgt vollkommen automatisch. Das Motorgeräusch startet in diesem Fall sofort nach dem Losfahren. Nach ca. 20 Sekunden Leerlauf im Stand schaltet sich das Motorgeräusch von allein ab, der Motor geht aus. Sie benötigen in diesem Falle keinerlei zusätzliche Hardware oder Steuerungselemente.

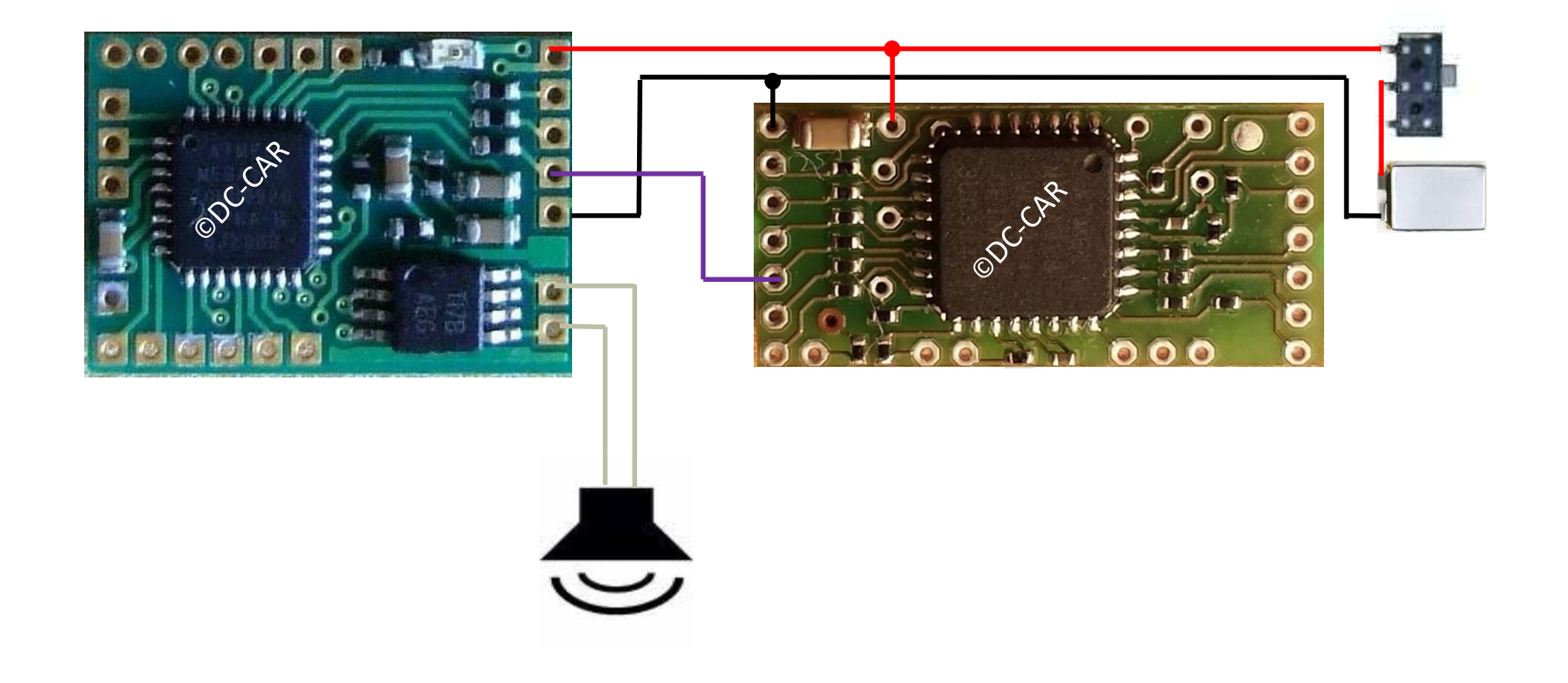

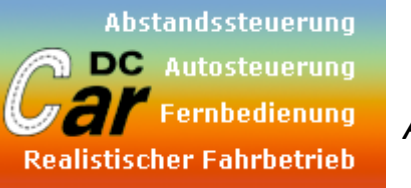

digital-car Michael Klahre

Analogbetrieb + Motorsound Anschlussbeispiel am DC08-I

Achtung: Dies ist nur eine Art "Notbetrieb". Das Soundmodul ist grundsätzlich dafür nicht ausgelegt. Bislang war es nicht möglich, mehr als einen Soundslot analog zu bedienen. Der DC-Car-Support beschränkt sich nur auf den Digitalbetrieb!

Wenn keine Digitalzentrale zur Steuerung vorhanden ist und dennoch Motorsound und einige Zusatzsounds gewünscht werden, kann man das Mikro-Soundmodul auch mit Schaltausgängen des DC-Car-Decoder ansteuern.

Dazu wird mit einfachen Mitteln ein Spannungsteiler aufgebaut, welcher dann durch die unterschiedlichen Spannungspotentiale den Proportionskanal 3 des Mikro-Soundmodul ansteuert und damit den gewünschten Zusatzsound auslöst. In diesem Beispiel wird beispielsweise der Licht 2 dazu verwendet. Der Motorsound kommt weiterhin über MF1 zum Proportionskanal 1 des Mikro-Soundmodul (CV20=1).

Nun kann mittels Funktionsbaustein oder auch durch den Decoder selbst (z.B. Aktivierung des Soundausgang) der jeweilige Sound aus dem Mikro-Soundmodul abgerufen werden.

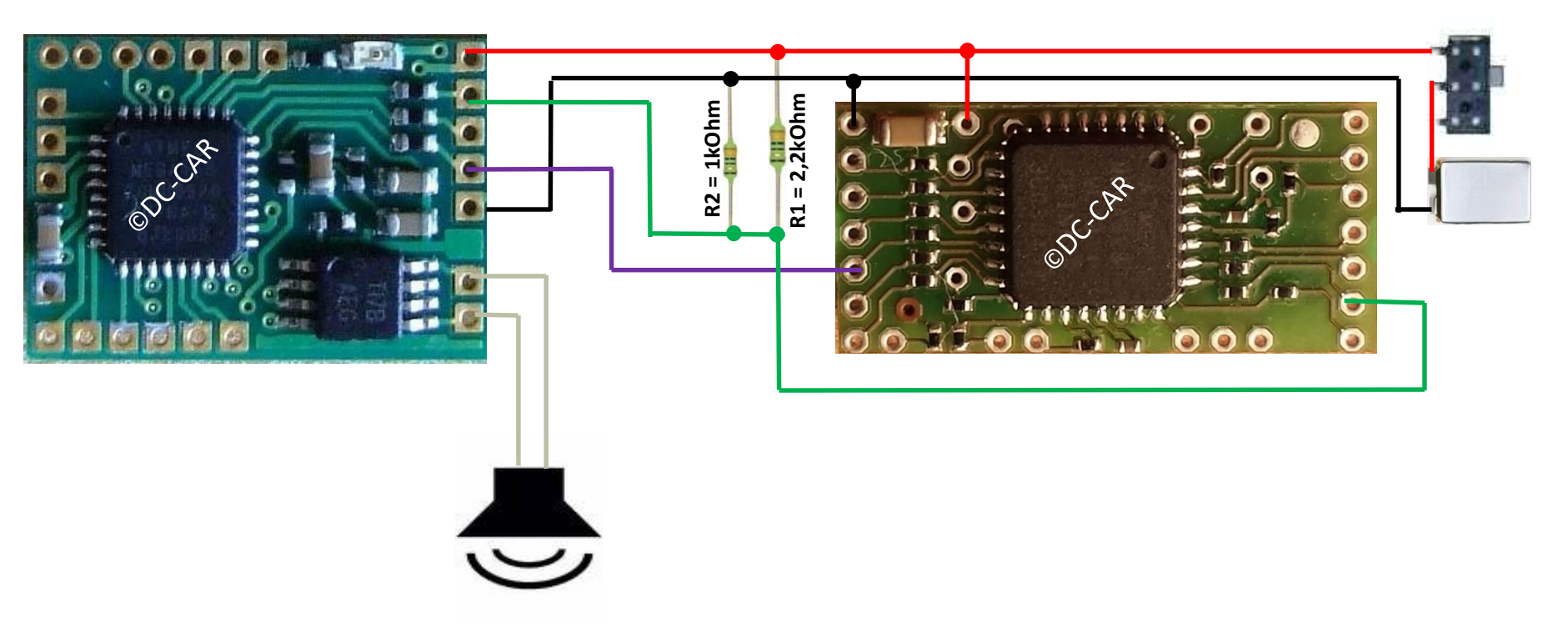

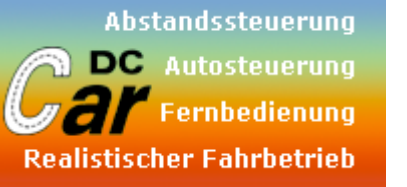

Einlernprozedur am Mikro-Soundmodul :

Konfiguration des DC07/DC08 für Analogbetrieb

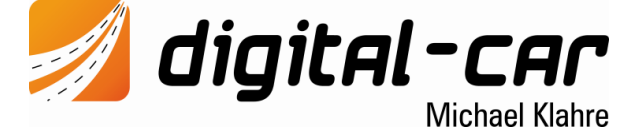

#### Konfiguration DC-Car-Decoder:

CV 20 = 1 CV 21 = 128 CV 114 = 1

- 01.) Alles anschließen
- 02.) Einlernbrücke am Micro-Soundmodul kurz schließen (Kontakte P1 und P2) kurz miteinander verbinden)
- 03.) Kurz warten
- 04.) Fahrstufe 1 wählen
- 05.) 1x piepen
- 06.) Fahrstufe 28 wählen
- 07.) 1x piepen
- 08.) Widerstandswert für Sound 1 anschließen
- 09.) piepen
- 10.) Widerstandswert für Sound 2 anschließen
- 11.) piepen
- 12.) usw.

#### Nach der gesamten Prozedur muss die CV 114 unbedingt auf 0 gesetzt werden!

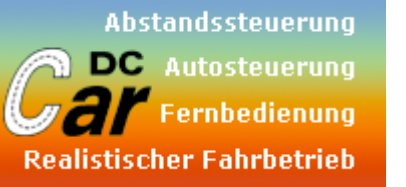

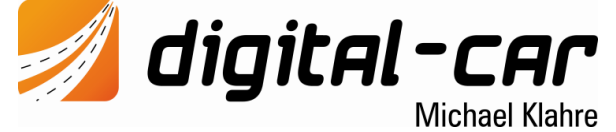

Konfiguration des DC07/DC08 für Analogbetrieb

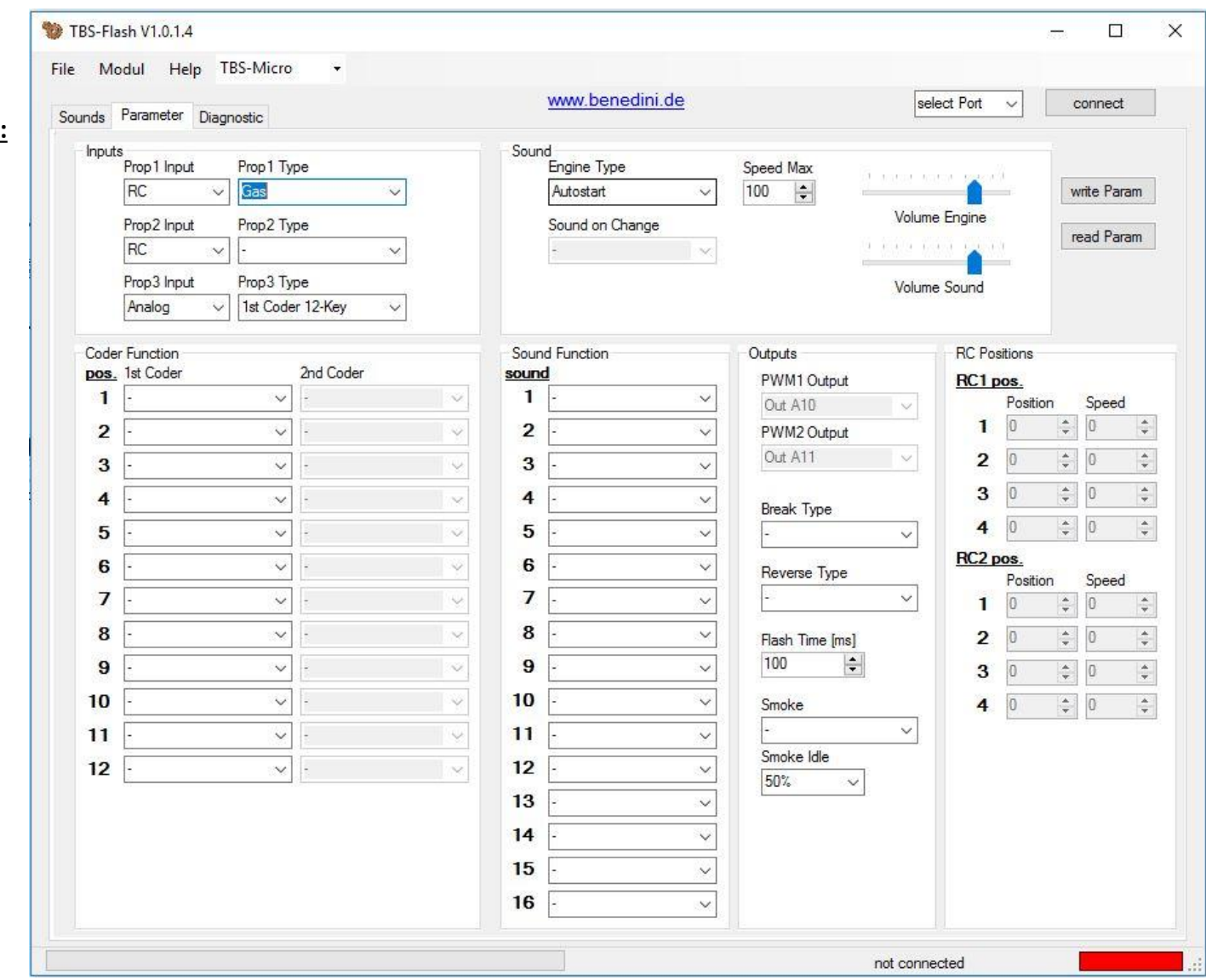

#### Konfiguration Mikro-Soundmodul:

Prop1 input = RC Prop1 Type = Gas

Prop3 input = Analog Prop3 Type = 1st Coder 12key

Engine Type = Autostart

# Bedienungsanleitung

# **TBS-Flash**

Version 1.0.1.4

www.benedini.de

Seite 1 von 14 28/11/2010

# Inhalt:

| 1 Installation                          | 3          |
|-----------------------------------------|------------|
| 1.1 Systemvoraussetzungen.              | 3          |
| 1.2 TBS-Flash Installation.             | 3          |
| 1.3 USB-Interface                       | 4          |
| 2 Soundmodul mit dem PC verbinden       | 5          |
| <u>3 TBS-Flash</u>                      | <u> 6</u>  |
| 3.1 Soundmodul auswählen                | 6          |
| 3.2 Verbindung mit dem Modul herstellen | <u> 6</u>  |
| 4 Sounds                                | 7          |
| 4.1 Soundfile öffnen / speichern        | 7          |
| 4.2 Soundfile mit Demo-Sounds           | <u> 7</u>  |
| 4.3 Soundfile erstellen                 | 8          |
| 4.4 Soundfile ins Modul übertragen      | 8          |
| 5 Parameter                             | . 9        |
| 5.1 Parameter öffnen / speichern        | 9          |
| 5.2 Parameter übertragen                | <u>. 9</u> |
| 5.3 Parameter Einstellungen             | . 9        |
| 5.3.1 Inputs                            | 9          |
| <u>5.3.2 Sound</u>                      | <u>10</u>  |
| 5.3.3 Kodierer Funktionen               | <u>10</u>  |
| 5.3.4 Sound Funktionen                  | 12         |
| 5.3.5 Outputs                           | 12         |
| 5.3.6 RC Positionen                     | <u>12</u>  |
| 6 Diagnose                              | <u>13</u>  |
| 7 Firmwareupdate                        | <u>14</u>  |

# 1 Installation

#### 1.1 Systemvoraussetzungen

Microsoft Windows XP Min. 1GHz und 256Mb Ram Microsoft .NET 2.0 Framework USB 1.1/2.0 oder RS232 Schnittstelle am PC

#### 1.2 TBS-Flash Installation

Die neuste Version erhält man hier: <u>http://www.benedini.de/Home\_D/Download/download.html</u> Entpacken Sie die ZIP-Datei und starten Sie **Setup.exe** 

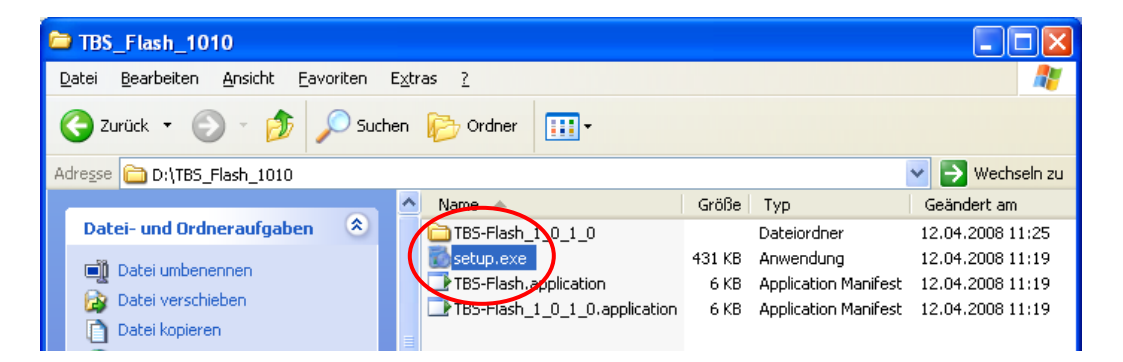

Sofern das Microsoft .NET Framework 2.0 noch nicht auf Ihrem PC installiert sein sollte, geschieht dies automatisch. Hierfür ist eine Internetverbindung notwendig.

|               | 🖡 TBS-Flash-Setup                                                                                                    | 👸 TBS-Flash Setup                         |
|---------------|----------------------------------------------------------------------------------------------------|-------------------------------------------|
|               | Für die folgenden Komponenten:                                                                                                    | Erforderliche Dateien werden gedownloadet |
|               | .NET 🐞 TBS-Flash-Setup                                                                                                    |                                           |
|               | .NET Framework 2.0 wird installiert                                                                                                    | tei 1 von 2 wird gedownloadet             |
|               | Lesen<br>BILD≁                                                                                                    | Abbrechen                                 |
|               |                                                                                                    |                                           |
|               |                                                                                                    |                                           |
| nwen          | MICROSOFT WINDOWS INSTALLER 2.0<br>MICROSOFT WINDOWS INSTALLER 3.1                                                                                                    |                                           |
| Der H<br>Möch | Microsoft Corporation (oder eine andere<br>Microsoft-Konzerngesellschaft, wenn diese an dem Ort, an dem Sie<br>die Software erwerben, die Software lizenziert lizenziert diese |                                           |
| Na<br>Vo      | Druckansicht des EULA                                                                                                    |                                           |
| He            | Stimmen Sie den Bedingungen des Lizenzvertrags zu?                                                                                                    |                                           |
|               | Wenn Sie auf "Ich stimme nicht zu" klicken, wird die Installation<br>abgebrochen. Für die Installation müssen Sie den Vertragsbedingungen                                      |                                           |
| <b>!</b>      | Ich stimme zu                                                                                                    |                                           |

#### 1.3 USB-Interface

Falls der USB-Adapter benutzt wird muss hierfür ein Treiber installiert werden. Dieser ist zu finden unter <u>www.benedini.de</u> -> Download oder unter: <u>http://www.ftdichip.com/Drivers/VCP.htm</u>

# 2 Soundmodul mit dem PC verbinden

Das Soundmodul wird über ein serielles RS232 Interfacekabel oder ein USB-Interface mit dem PC verbunden.

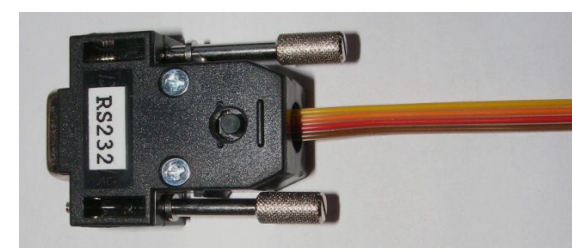

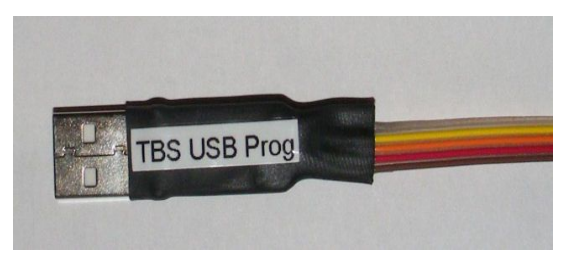

Serielles Interfacekabel

USB-Interfacekabel

Verbinden Sie das Soundmodul wie in den Bildern dargestellt mit dem Interfacekabel. TBS-Micro: TBS-Mini

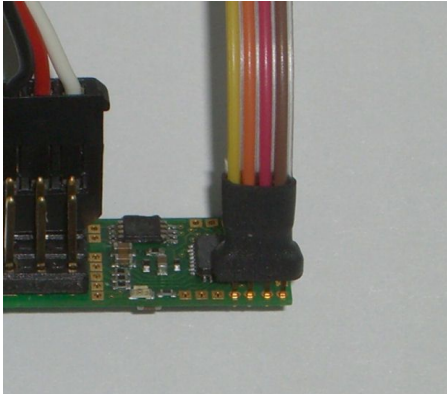

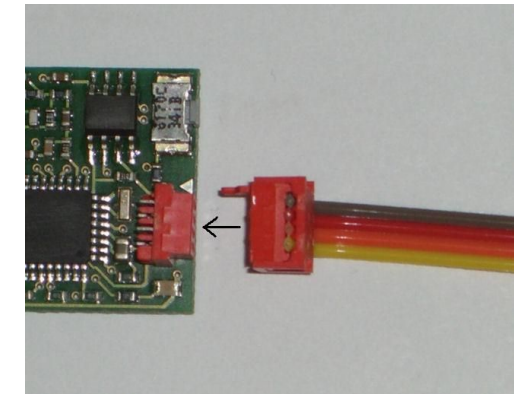

Die Stromversorgung des Soundmoduls muss nun eingeschaltet werden (über Empfänger).

# 3 TBS-Flash

Die Software kann über START => Programme => TBS-Flash gestartet werden.

#### 3.1 Soundmodul auswählen

Nach dem Starten der Software muss man als erstes das Soundmodul durch klicken auf das entsprechende Bild auswählen. Dies kann man auch jederzeit in der Menüleiste ändern.

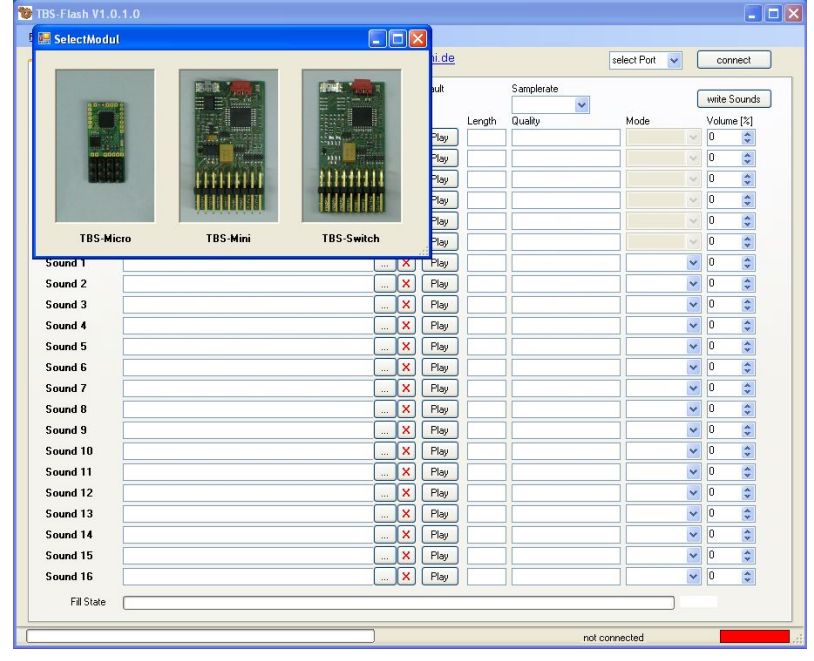

#### 3.2 Verbindung mit dem Modul herstellen

Wählen Sie den COM Anschluss aus mit dem das Soundmodul verbunden ist, falls Sie einen seriellen Adapter benutzen wird das in der Regel COM1 oder COM2 sein. Wenn Sie einen USB Adapter benutzen wird ein neuer COM Anschluss erstellt sobald Sie diesen einstecken, wählen Sie einfach den Anschluss aus, der dann in der Liste hinzukommt.

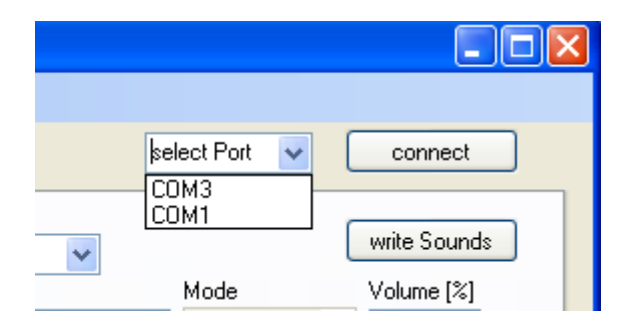

Wenn man nun auf "connect" klicken wird die Verbindung hergestellt und in der Statusleiste wechselt die Anzeige auf grün.

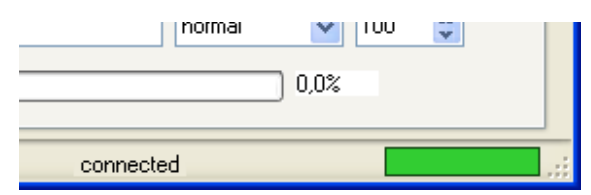

# 4 Sounds

Auf der "Sounds" Seite kann man eine Soundzusammenstellung erstellen und bearbeiten.

| unde Deventer | Diamantia             | <u>www.bei</u> | <u>nedini.de</u> |        |                    | select Port | ▼ | connect      |
|---------------|-----------------------|----------------|------------------|--------|--------------------|-------------|---|--------------|
|               | Soundname             | SpeedMa        | av default       |        | Samplerate         |             |   |              |
|               | Kaefer 1973           | 100            |                  |        | 16000              |             | ( | write Sounds |
|               | Filename              |                |                  | Length | Quality            | Mode        |   | Volume [%]   |
| M1 Start      | D:\wav\Start1a.wav    |                | < Play           | 2,090s | 16000Hz 8Bits Mono | motor       | × | 100 🛟        |
| M2 Idle       | D:\wav\Leerlauf1.wav  |                | < Play           | 0,633s | 16000Hz 8Bits Mono | motor       | ~ | 100 😂        |
| M3 Accelerate | D:\wav\Beschl1.wav    |                | < Play           | 0,515s | 16000Hz 8Bits Mono | motor       | ~ | 100 😂        |
| M4 Moving     | D:\wav\Schnell1.wav   |                | < Play           | 0,626s | 16000Hz 8Bits Mono | motor       | × | 100 ᅌ        |
| M5 Decelerate | D:\wav\Langsamer1.wav | )              | < Play           | 0,976s | 16000Hz 8Bits Mono | motor       | ~ | 100 ᅌ        |
| M6 Shutdown   | D:\wav\MotAus1.wav    | >              | < Play           | 0,784s | 16000Hz 8Bits Mono | motor       | ~ | 100 😂        |
| Sound 1       | D:\wav\Schalt1.wav    | >              | < Play           | 1,280s | 16000Hz 8Bits Mono | normal      | ~ | 100 😂        |
| Sound 2       | D:\wav\Hupe1.wav      | >              | < Play           | 0,706s | 16000Hz 8Bits Mono | normal      | ~ | 100 😂        |
| Sound 3       | D:\wav\TürAuf1.wav    | >              | K Play           | 0,414s | 16000Hz 8Bits Mono | normal      | ~ | 100 😂        |
| Sound 4       | D:\wav\TürZu1.wav     | >              | < Play           | 0,268s | 16000Hz 8Bits Mono | normal      | ~ | 100 🛟        |
| Sound 5       |                       | >              | < Play           |        |                    | normal      | ~ | 100 😂        |
| Sound 6       |                       | )              | < Play           |        |                    | normal      | ~ | 100 😂        |
| Sound 7       |                       | )              | < Play           |        |                    | normal      | ~ | 100 😂        |
| Sound 8       |                       | )              | < Play           |        |                    | normal      | ~ | 100 😂        |
| Sound 9       |                       | >              | < Play           |        |                    | normal      | ~ | 100 😂        |
| Sound 10      |                       | >              | < Play           |        |                    | normal      | ~ | 100 😂        |
| Sound 11      |                       | >              | < Play           |        |                    | normal      | ~ | 100 😂        |
| Sound 12      |                       | >              | < Play           |        |                    | normal      | ~ | 100 😂        |
| Sound 13      |                       | >              | < Play           |        |                    | normal      | ~ | 100 😂        |
| Sound 14      |                       | >              | < Play           |        |                    | normal      | ~ | 100 😂        |
| Sound 15      |                       |                | < Play           |        |                    | normal      | ~ | 100 😂        |
| Sound 16      |                       |                | < Play           |        |                    | normal      | ~ | 100 😂        |

Soundname:Name des Sounds, wird im File gespeichert.SpeedMax default:maximale Abspielgeschwindigkeit wenn Vollgas gegeben wirdSamplerate:Abtastrate mit dem das Modul die Sounds abspielt, alle Sounds müssen<br/>dieses Format haben.Fill State:Zeigt die Speicherbelegung des Soundmoduls an, die Speichergröße<br/>beträgt beim TBS-Micro 512kByte und beim TBS-Mini 2MByte.

#### 4.1 Soundfile öffnen / speichern

Vordefinierte Soundfiles könne im .TBS Format geöffnet und gespeichert werden über File => Open Soundfile bzw. Save Soundfile.

Dieses Dateiformat enthält alle geladenen Sounds und deren Einstellungen in einer Datei.

#### 4.2 Soundfile mit Demo-Sounds

Einige Soundfiles von der Benedini Website sind gegen unerlaubtes Kopieren geschützt. Hier können die Sounds mit der PC-Software teilweise nur im Demomodus abgespielt werden, bei dem Anfang und Ende leiser abgespielt werden. Der "Play" Knopf ist in diesem Fall mit "Demo" beschriftet. Vom Soundmodul werden diese selbstverständlich normal abgespielt.

www.benedini.de

#### 4.3 Soundfile erstellen

Um ein Soundfile zu erstellen müssen die einzelnen Sounds im .WAV Format vorliegen Unterstützt werden 8Bit, 16Bit, Mono und Stereo Formate, die Abtastrate kann 8000Hz, 11025Hz, 16000Hz oder 22050Hz betragen, jedoch müssen alle Sounds die gleiche Abtastrate haben die auch das Soundmodul zum abspielen verwendet.

Das Soundfile enthält 6 Motorsound-Abschnitte die je nach Motorzustand abgespielt werden und 16 freie Sounds die einzeln ausgelöst werden können.

| Filename<br>D:\wav\Start1a.wav |                                                                                                    | Length<br>Play 2,090s                                                                                     | Quality<br>16000Hz 8Bits Mono                                                                | Mode<br>motor                                                     | Volume (%)                                   |
|--------------------------------|----------------------------------------------------------------------------------------------------|----------------------------------------------------------------------------------------------------|----------------------------------------------------------------------------------------------|-------------------------------------------------------------------|----------------------------------------------|
| Dateiname                      | Sounddatei öffnen<br>Sounddatei löschen<br>Sounddatei anhören                                                                     |                                                                                                    | Länge u                                                                                      | Art der W<br>nd Qualität                                          | Lautstärke<br>/iedergabe<br>der Datei        |
| Mode ist die Art d             | ler Wiedergabe und kann wi                                                                                                    | ie folgende                                                                                               | eingestellt werd                                                                             | en:                                                               |                                              |
| Normal:                        | der Sound wird beim au<br>Taste danach noch gerü                                                                                  | ıslösen der l                                                                                             | Funktion ganz al                                                                             | bgespielt, i                                                      | st die                                       |
| Loop:                          | der Sound wird in einer<br>mal gedrückt wird z B                                                                                  | Schleife ab                                                                                               | begespielt bis die                                                                           | Taste ein z                                                       | weites                                       |
| Dynamic in:                    | Ein dynamischer Sound<br>3 Abschnitten bestehen,<br>gespielt. Danach wird d<br>muss dann Dynamic Lo                               | wie z.B. ei<br>, IN wird ein<br>er nächste S                                                              | ne Lokomotiv-F<br>nmal beim drücl<br>Sound in der Lis                                        | Pfeife kann<br>ken der Tas<br>te gespielt,                        | aus bis zu<br>ste<br>dieser                  |
| Dynamic loop:<br>Dynamic out:  | solange die taste gedrüc<br>wird beim loslassen der                                                                               | kt bleibt wi<br>Taste einm                                                                                | rd Dynamic_Lo                                                                                | op gespielt                                                       | t.<br>in der                                 |
| Dynamic out.                   | Liste direkt hinter Dyna                                                                                                    | mic_Loop :                                                                                                | stehen.                                                                                      | iesei muss                                                        | in dei                                       |
|                                | Ein dynamischer Sound<br>Out bestehen.                                                                                            | kann auch                                                                                                 | nur aus 2 Teiler                                                                             | ı In-Loop o                                                       | oder Loop-                                   |
| Mute engine:                   | Das Motorgeräusch wir<br>bei Sonderzuständen de                                                                                   | d während o<br>s Motors w                                                                                 | diesem Sound al<br>vie z B Zwische                                                           | ogeschaltet                                                       | . Hilfreich                                  |
| <u>Lautstärke</u>              | hier kann die Lautstärke<br>Wenn man sie zu stark<br>Ausgabe führen. Sobald<br>im .TBS Format speiche<br>erneuten öffnen steht di | <ul> <li>jedes einze</li> <li>erhöht kann</li> <li>man das Se</li> <li>ert werden des Einstell</li> </ul> | elnen .WAV file<br>a es aber zu Verz<br>oundfile ins Mo<br>die Soundabschr<br>ung wieder auf | s angepass<br>errungen in<br>dul überspi<br>nitte geände<br>100%. | t werden.<br>n der<br>ielt oder<br>ert. Beim |

#### 4.4 Soundfile ins Modul übertragen

Das Übertragen in das Soundmodul kann mit dem Knopf "write Sounds" oder über die Menüleiste **Modul => Write Sounds** gestartet werden. Das Modul muss "Connected" sein. Zuerst wird der Speicher im Modul gelöscht (*erase flash*) und dauert ca. 10s. Danach startet die Übertragung der Daten, was mehrere Minuten in Anspruch nehmen kann.

# 5 Parameter

| Die Parameterseite enthält alle Einstellungen wie sich das Soundmodul verhalten so |
|------------------------------------------------------------------------------------|
|------------------------------------------------------------------------------------|

| 👹 TBS-Fla       | ash V1.0.1.0                        |               |      |                 |                 |            |                        |
|-----------------|-------------------------------------|---------------|------|-----------------|-----------------|------------|------------------------|
| Eile <u>M</u> o | dul <u>H</u> elp TBS-Mini           | •             |      |                 |                 |            |                        |
| Sounds          | Parameter Diagnostic                |               |      | www.benedini.de | C               | DM5        | ✓ disconnect           |
| clopul          | s                                   |               | Sour | d               |                 |            |                        |
| in pos          | Prop1 Input Prop1 Ty                | уре           | 000  | Engine Type     | Speed Max       |            |                        |
|                 | RC 🖌 Gias                           | *             |      | man. Start 🛛 👻  | 100 🗘           | e Engine   | write Param            |
|                 | Prop2 Input Prop2 Ty<br>BC Function | ype           |      | Sound on Change |                 | i i i ji i | read Param             |
|                 | Prop3 Input Prop3 Tv                |               |      |                 |                 |            | -                      |
|                 | RC V 1st Code                       | er 12-Key 🗸 🗸 |      |                 | voium           | ie souna   |                        |
| _ Code          | er Euroction                        |               |      | d Eunction      | - Outputs       | - BC Pc    | reitions               |
| pos.            | 1st Coder                           | 2nd Coder     | soun | d               | PWM1 Output     | RC1        | pos.                   |
| 1               | Engine Start 🛛 🗸                    | Sound 1 💊     | / 1  | A1 on/off 🛛 🗸   | RC 1 🗸          |            | Position Speed         |
| 2               | Sound 1 🔽                           | Sound 2       | 2    | · 🗸             | PWM2 Output     | 1          | 20 🗘 0 🗘               |
| 3               | Sound 2 🛛 🗸                         | -             | 3    | · 🗸             | Out A11         | 2          | 50 🗢 0 🗢               |
| 4               | Sound 3 🗸 🗸                         | -             | 4    | · 🗸             | Break Tune      | 3          | 100 🗢 0 🗢              |
| 5               | Sound 4 🛛 🗸                         | -             | - 5  | · 🗸             | A3-on Auto      | 4          | 200 🗢 0 🗢              |
| 6               | A1 blink 🗸 🗸                        | -             | - 6  | · 🗸             | Reverse Type    | RC2        | pos.<br>Position Speed |
| 7               | A2 blink 😽                          | -             | / 7  | · •             | A4-on pos 🗸     | 1          | 0 🗘 0 🗘                |
| 8               | A1+2_wblink 🔽 🗸                     | -             | / 8  | • •             | Flash Time (ms) | 2          | 0 🗘 0                  |
| 9               | RC2 Pos1 🗸                          | -             | 9    | · 🗸             | 100             | 3          | 0 🗘 0 🗘                |
| 10              | RC1 Pos2 🗸                          | -             | 10   | •               |                 | 4          | 0 0                    |
| 11              | Volume up 🔽                         | -             | / 11 | · •             |                 |            |                        |
| 12              | Volume down 🔽                       | - •           | 12   | •               |                 |            |                        |
|                 |                                     |               | 13   | · 🗸             |                 |            |                        |
|                 |                                     |               | 14   | •               |                 |            |                        |
|                 |                                     |               | 15   | •               |                 |            |                        |
|                 |                                     |               | 16   | • 🗸             |                 |            |                        |
|                 |                                     |               |      |                 |                 |            |                        |
|                 |                                     |               |      |                 | connecte        | ed         |                        |

#### 5.1 Parameter öffnen / speichern

Die Einstellungen auf der Parameterseite können im .TBP-Dateiformat gespeichert und geöffnet werden über File => Open Parameter bzw. Save Parameter.

#### 5.2 Parameter übertragen

Um die Parameter-Einstellungen zu übertragen muss das Soundmodul "connected" sein (Status grün).

Mit dem Knopf "read Param" werden die Einstellungen aus dem Modul ausgelesen. Die veränderten Einstellungen werden mit "write Param" ins Soundmodul übertragen. Nach dem Übertragen sollten diese nochmals zur Kontrolle zurück gelesen werden.

#### 5.3 Parameter Einstellungen

#### 5.3.1 Inputs

Die Eingänge PROP1, PROP2, PROP3 des Soundmoduls können als RC-Servo-Eingang (vom Empfänger) oder als Analogspannungs-Eingang 0-3.3V (z.B. Bedienung über Poti) konfiguriert werden.

Die Arbeitsweise jedes Eingangs kann im Feld "Prop Type" ausgewählt werden.

www.benedini.de

| Gas             | Gas Eingang von Fahrtregler-Signal                                 |
|-----------------|--------------------------------------------------------------------|
| 2nd Gas         | Zweiter Gas-Kanal z.B bei Panzermodellen                           |
| 1st Coder 2Key  | Ein Schalter mit 2 Tastrichtungen wählt 12 Funktionen aus 1stCoder |
| 1st Coder 12Key | Ein 12-Stufen Drehschalter oder 12 Tasten Kodierer, 1stCoder       |
| 2nd Coder 2Key  | Ein Schalter mit 2 Tastrichtungen wählt 12 Funktionen aus 2ndCoder |
| Function 1/2    | Ein Schalter mit Mittelposition wählt Funktion 1+2 aus 2ndCoder    |
| Sound on Change | Solange sich der Wert ändert wird ein Sound gespielt (z.B.         |
|                 | Hydraulikgeräusch solange ein Servo bewegt wird)                   |

#### 5.3.2 Sound

| Engine Type:     | Autostart startet den Motor beim ersten Gas gegeben. Nach 20s im               |
|------------------|--------------------------------------------------------------------------------|
|                  | Leerlauf wird er automatisch abgestellt.                                       |
|                  | Man.Start startet und stoppt den Motor manuell. Hierfür muss                   |
|                  | allerdings die Funktion Engine-Start auch in der "Coder Funktion"              |
|                  | Liste zugewiesen sein. Es ist ein zusätzlicher Prop.Kanal zur Bedienung nötig. |
|                  | Motorsound spielt nur kurz ein Motorgeräusch während einer                     |
|                  | Änderung am Gaskanal.                                                          |
|                  | Autostart 2: Motor startet sobald ein Gassignal anliegt. Er stoppt             |
|                  | sobald kein Signal mehr anliegt. Nicht für RC Anwendungen.                     |
| Speed max:       | maximale Abspielgeschwindigkeit bei Vollgas, 100 entspricht ca. plus           |
|                  | 100% -> also doppelt so schnell.                                               |
| Sound on Change: | Sound der abgespielt werden soll, wenn die Option Sound on Change              |
|                  | für den Eingang gewählt ist.                                                   |
| Volume Engine:   | Lautstärke des Motorsounds M1-M6                                               |
| Volume Sound:    | Lautstärke der Sounds 1-16                                                     |

#### 5.3.3 Kodierer Funktionen

Mit einem Kodiererkanal (1st Coder oder 2nd Coder) können bis zu 12 Funktionen ausgewählt werden.

| Funktion     | Beschreibung          | M<br>i | M<br>i | S<br>w |
|--------------|-----------------------|--------|--------|--------|
|              |                       | С      | n      | i      |
|              |                       | r      | I      | t      |
|              |                       | 0      |        | h      |
| Engine Start | Start oder Stop Motor | Х      | Х      |        |
| Sound 1      | Starte Sound          | Х      | Х      |        |
| Sound 2      | Starte Sound          | Х      | Х      |        |
| Sound 3      | Starte Sound          | Х      | Х      |        |
| Sound 4      | Starte Sound          | Х      | Х      |        |
| Sound 5      | Starte Sound          | Х      | Х      |        |
| Sound 6      | Starte Sound          | Х      | Х      |        |
| Sound 7      | Starte Sound          | Х      | Х      |        |
| Sound 8      | Starte Sound          | Х      | Х      |        |
| Sound 9      | Starte Sound          | Х      | Х      |        |
| Sound 10     | Starte Sound          | Х      | Х      |        |
| Sound 11     | Starte Sound          | Х      | Х      |        |
| Sound 12     | Starte Sound          | Х      | Х      |        |
| Sound 13     | Starte Sound          | Х      | X      |        |
| Sound 14     | Starte Sound          | Х      | X      |        |

www.benedini.de

| Sound 15    | Starte Sound                                        | Х        | Х | 1 |
|-------------|-----------------------------------------------------|----------|---|---|
| Sound 16    | Starte Sound                                        | Х        | Х |   |
| A1 on/off   | Schalte Ausgang ein und aus (toggle)                | Х        | Х | Х |
| A2 on/off   | Schalte Ausgang ein und aus (toggle)                | Х        | Х | Х |
| A3 on/off   | Schalte Ausgang ein und aus (toggle)                | Х        | Х | Х |
| A4 on/off   | Schalte Ausgang ein und aus (toggle)                | Х        | Х | Х |
| A5 on/off   | Schalte Ausgang ein und aus (toggle)                | Х        |   |   |
| A6 on/off   | Schalte Ausgang ein und aus (toggle)                | Х        |   |   |
| A7 on/off   | Schalte Ausgang ein und aus (toggle)                | Х        |   |   |
| A8 on/off   | Schalte Ausgang ein und aus (toggle)                | Х        |   |   |
| A9 on/off   | Schalte Ausgang ein und aus (toggle)                | Х        |   |   |
| A10 on/off  | Schalte Ausgang ein und aus (toggle)                |          | Х | Х |
| A11 on/off  | Schalte Ausgang ein und aus (toggle)                |          | Х | Х |
| A1 on       | Schalte Ausgang ein solange Taste gedrückt          | Х        | Х | Х |
| A2 on       | Schalte Ausgang ein solange Taste gedrückt          | Х        | Х | Х |
| A3 on       | Schalte Ausgang ein solange Taste gedrückt          | Х        | Х | Х |
| A4 on       | Schalte Ausgang ein solange Taste gedrückt          | Х        | Х | Х |
| A5 on       | Schalte Ausgang ein solange Taste gedrückt          | Х        |   |   |
| A6 on       | Schalte Ausgang ein solange Taste gedrückt          | Х        |   |   |
| A7 on       | Schalte Ausgang ein solange Taste gedrückt          | Х        |   |   |
| A8 on       | Schalte Ausgang ein solange Taste gedrückt          | Х        |   |   |
| A9 on       | Schalte Ausgang ein solange Taste gedrückt          | Х        |   |   |
| A10 on      | Schalte Ausgang ein solange Taste gedrückt          |          | Х | Х |
| A11 on      | Schalte Ausgang ein solange Taste gedrückt          |          | Х | Х |
| A1 flash    | Schalte Ausgang kurz ein (=>Flash Time)             | Х        | Х | Х |
| A2 flash    | Schalte Ausgang kurz ein (=>Flash Time)             | Х        | Х | Х |
| A3 flash    | Schalte Ausgang kurz ein (=>Flash Time)             | Х        | Х | Х |
| A4 flash    | Schalte Ausgang kurz ein (=>Flash Time)             | Х        | Х | Х |
| A5 flash    | Schalte Ausgang kurz ein (=>Flash Time)             | Х        |   |   |
| A6 flash    | Schalte Ausgang kurz ein (=>Flash Time)             | Х        |   |   |
| A7 flash    | Schalte Ausgang kurz ein (=>Flash Time)             | Х        |   |   |
| A8 flash    | Schalte Ausgang kurz ein (=>Flash Time)             | Х        |   |   |
| A9 flash    | Schalte Ausgang kurz ein (=>Flash Time)             | Х        |   |   |
| A10 flash   | Schalte Ausgang kurz ein (=>Flash Time)             |          | Х | Х |
| A11 flash   | Schalte Ausgang kurz ein (=>Flash Time)             |          | Х | Х |
| A1 blink    | Richtungsblinker ein/ausschalten z.B. links         | Х        | Х | Х |
| A2 blink    | Richtungsblinker ein/ausschalten z.B. rechts        | Х        | Х | Х |
| A1+2_wblink | Warnblinker ein/ausschalten                         | Х        | Х | Х |
| A3 time     | Ausgang eine Zeit lang einschalten (1s)             | Х        | Х | Х |
| A8+9 dblink | Zwei Ausgänge als Doppelblinklicht ein/ausschalten  | Х        |   |   |
| A8+9 dflash | Zwei Ausgänge als Doppelblitzlicht ein/ausschalten  | Х        |   |   |
| A1+2 dblink | Zwei Ausgänge als Doppelblinklicht ein/ausschalten  | Х        | Х | Х |
| A1+2 dflash | Zwei Ausgänge als Doppelblitzlicht ein/ausschalten  | Х        | Х | Х |
| Volume up   | erhöhe Lautstärke bis maximum                       | Х        | Х |   |
| Volume down | reduziere Lautstärke bis minimum                    | Х        | Х |   |
| RC1 Pos1    | RC-Servo Ausgang auf Position 1 fahren              |          | Х | Х |
| RC1 Pos2    | RC-Servo Ausgang auf Position 2 fahren              |          | Х | Х |
| RC1 Pos3    | RC-Servo Ausgang auf Position 3 fahren              |          | Х | Х |
| RC1 Pos4    | RC-Servo Ausgang auf Position 4 fahren              |          | Х | Х |
| RC2 Pos1    | RC-Servo Ausgang auf Position 1 fahren              |          | Х | Х |
| RC2 Pos2    | RC-Servo Ausgang auf Position 2 fahren              |          | Х | Х |
| RC2 Pos3    | RC-Servo Ausgang auf Position 3 fahren              | <u> </u> | X | X |
| RC2 Pos4    | RC-Servo Ausgang auf Position 4 fahren              |          | X | X |
| RC1 plus    | RC-Servo Ausgang vertahren solange Taste gedrückt   | <u> </u> | X | X |
| RC1 minus   | RU-Servo Ausgang vertanren solange Taste gedrückt   |          | X | X |
| RC2 plus    | KU-Servo Ausgang verranren solange Taste gedrückt   | <u> </u> | X | X |
| RC2 minus   | I KU-Servo Ausgang vertanren solange Taste gedruckt |          | Х | Х |

#### 5.3.4 Sound Funktionen

Sobald einer der 16 Sounds gestartet wird, wird auch diese Funktion ausgeführt z.B. Blitzlicht bei einem Schuss. Funktionen wie in der oberen Liste.

#### 5.3.5 Outputs

Einige Ausgänge haben erweiterte Funktionen:

**<u>PWM 1 Output</u>** und <u>**PWM 2 Output**</u> kann als Schaltkanal eingestellt werden (OUT A10/A11) oder als RC-Servoausgang eingestellt werden. (RC1 / RC2) (nur TBS-Mini und TBS-Switch)

**Break Type:** Ein Bremslicht kann an einem Ausgang eingeschaltet werden sobald man den Gashebel schnell in die Leerlaufposition bewegt.

**<u>Reverse Type</u>:** Ein Rückfahrlicht kann an einem Ausgang eingeschaltet werden wenn der Gashebel nach hinten bewegt wird (A4 on pos/neg). Pos oder Neg bedeutet die Richtung des Gashebels, je nachdem welche Richtung für rückwärts belegt ist.

**Flash Time:** Alle Ausgänge können als Blitzlicht betätigt werden, dies ist die Zeit für die der Ausgang eingeschaltet wird in Millisekunden.

**Smoke:** Aktivierung der Ansteuerung für den öl- bzw. wasserbasierten Benedini Raucherzeuger.

Smoke Idle: Rauchmenge im Leerlauf. Sollte größer 50% eingestellt werden.

#### 5.3.6 RC Positionen

(nur TBS-Mini und TBS-Switch)

Jeder RC-Servoausgang (RC1 und RC2) hat 4 Positionen die über Funktionen angefahren werden können. Die Geschwindigkeit wird bei Speed eingestellt:

- 0 => direkt zur Position fahren (Speed nicht aktiv)
- 1 => langsam zur Position fahren

255 => schnell zur Position fahren

# 6 Diagnose

Diese Seite dient zu Testzwecken und Fehlersuche. Ist das Modul "Connected", können über "Read" die aktuellen Prop.werte an den Eingängen in eingestellten Intervall angezeigt werden. Vor den Abschalten des angeschlossenen Soundmoduls muss diese Funktion wieder ausgeschaltet werden !!!

Prop Settings sind die Werte die beim Einlernen der Funkfernsteuerung ermittelt wurden.

| 👹 TBS-Flash V1.0.1.0                                                                                                    |                                                                                                    |                   |
|----------------------------------------------------------------------------------------------------|----------------------------------------------------------------------------------------------------|-------------------|
| Eile Modul Help TBS-Mini 🔹                                                                                                    |                                                                                                    |                   |
| Sounds Parameter Diagnostic                                                                                                    | www.benedini.de                                                                                                    | COM5 v disconnect |
| Firmware Version           TBS-MINL_V2.04           Prop Settings           Read           Prop1 neutral         8           Prop3 Coder 1         230           Prop1 neutral         79           Prop3 Coder 2         205           Prop3 neutral         115           Prop3 Coder 3         183           Prop3 Coder 4         165           Prop1 min         30         Prop3 Coder 5         148           Prop1 max         145         Prop3 Coder 6         134           Prop3 Coder 7         98         Prop3 Coder 7         98           Prop3 Coder 9         70         Prop3 Coder 10         53           Prop3 Coder 11         35         Prop3 Coder 12         12 | Supply Volkage   Read   4.92V   Prop Values   Read   Interval [ms]   300   Prop1   8   Prop2   73   Prop3   Execute Function coming soon | Execute           |
|                                                                                                    |                                                                                                    | connected         |

# 7 Firmwareupdate

Die Firmware des Soundmoduls muss immer mit der benutzten TBS-Flash Version übereinstimmen, wenn beim Verbinden mit dem Soundmodul eine falsche Version erkannt wird, werden Sie aufgefordert die Firmware zu updaten.

| Update | recommended 🛛 🔀                                                                          |
|--------|------------------------------------------------------------------------------------------|
| 8      | Firmware of Modul does not match this Version of TBS-Flash<br>Please run Firmware-Update |
|        | ОК                                                                                       |

Das Firmwareupdate starten Sie mit **Modul => Firmwareupdate**, dazu sollte das Modul verbunden sein (Connected). Das Update startet automatisch sobald man auf OK klickt.

| Firmware Update 🛛 🔀 |                                                                                   |  |
|---------------------|-----------------------------------------------------------------------------------|--|
| ⚠                   | Firmware Update<br>Current Version: TBS-MINI_V2.04<br>New Version: TBS-MINI_V2.04 |  |
|                     | Update ?                                                                          |  |
| OK Abbrechen        |                                                                                   |  |

Wenn die Firmware gelöscht wurde oder beschädigt ist muss das Update manuell gestartet werden. Dazu muss das Soundmodul zuerst ausgeschaltet werden, dann auf OK klicken und das Modul sofort danach einschalten. Der richtige COM-Anschluss muss dazu ausgewählt sein.

| Manual Firmware Update 🛛 🛛 🔀 |                                                                                                    |  |
|------------------------------|----------------------------------------------------------------------------------------------------|--|
| ♪                            | Modul is not responding<br>New Version: TBS-MICRO_V2.04                                                                                       |  |
|                              | try manual Update ?<br>Steps:<br>(1) turn off Modul<br>(2) press OK Button<br>(3) turn on Modul within 10sec<br>Update will start automaticly |  |
|                              | OK Abbrechen                                                                                                    |  |

www.benedini.de

# Technische Änderungen vorbehalten

Thomas Benedini Müllergasse 15 52159 Roetgen

Mail: <u>Thomas@Benedini.de</u> <u>www.benedini.de</u>

www.benedini.de